# **PROFIBUS DP/PA interface**

Gas analyzers of Series 6 and ULTRAMAT 23

Description · 07/2012

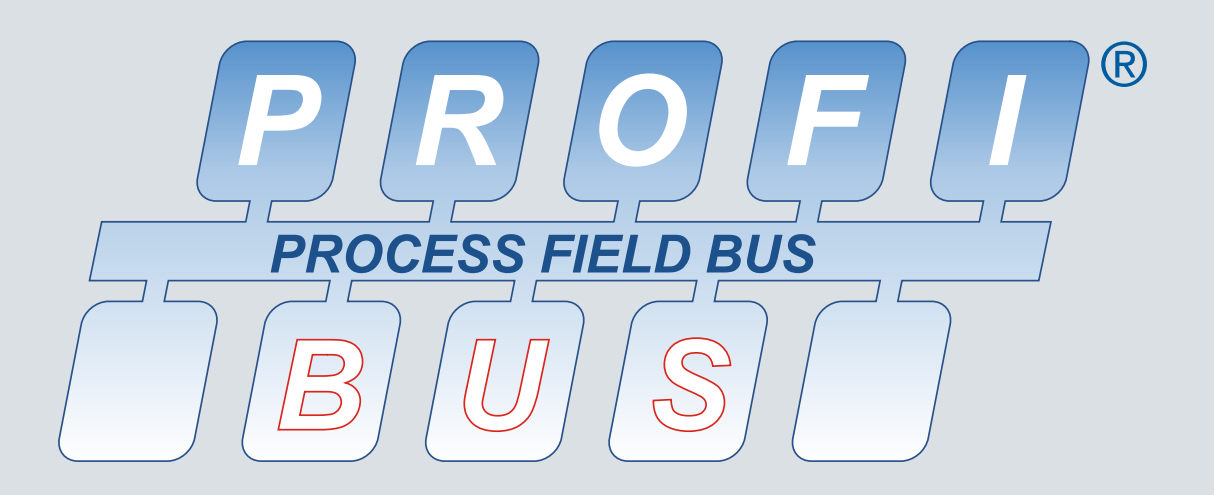

# **Continuious Gas Analysis**

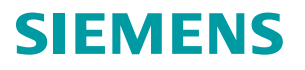

# SIEMENS

| Introduction                       |   |
|------------------------------------|---|
| Safety notes                       | 2 |
| Assembly guidelines                | 3 |
| Commissioning                      | 4 |
| Operation                          | 5 |
| User data via PROFIBUS             | 6 |
| Alarm, error, and system messages  | 7 |
| Maintenance and<br>troubleshooting | 8 |
| Technical specifications           | 9 |
| Appendix                           | Α |
| List of abbreviations              | В |
|                                    |   |

Continuous gas analysis

# Analyzers of Series 6 and ULTRAMAT 23 PROFIBUS DP/PA interface

**Operating Manual** 

## Legal information

## Warning notice system

This manual contains notices you have to observe in order to ensure your personal safety, as well as to prevent damage to property. The notices referring to your personal safety are highlighted in the manual by a safety alert symbol, notices referring only to property damage have no safety alert symbol. These notices shown below are graded according to the degree of danger.

#### 

indicates that death or severe personal injury will result if proper precautions are not taken.

## 

indicates that death or severe personal injury **may** result if proper precautions are not taken.

## **A**CAUTION

indicates that minor personal injury can result if proper precautions are not taken.

#### NOTICE

indicates that property damage can result if proper precautions are not taken.

If more than one degree of danger is present, the warning notice representing the highest degree of danger will be used. A notice warning of injury to persons with a safety alert symbol may also include a warning relating to property damage.

#### **Qualified Personnel**

The product/system described in this documentation may be operated only by **personnel qualified** for the specific task in accordance with the relevant documentation, in particular its warning notices and safety instructions. Qualified personnel are those who, based on their training and experience, are capable of identifying risks and avoiding potential hazards when working with these products/systems.

#### Proper use of Siemens products

Note the following:

## WARNING

Siemens products may only be used for the applications described in the catalog and in the relevant technical documentation. If products and components from other manufacturers are used, these must be recommended or approved by Siemens. Proper transport, storage, installation, assembly, commissioning, operation and maintenance are required to ensure that the products operate safely and without any problems. The permissible ambient conditions must be complied with. The information in the relevant documentation must be observed.

## Trademarks

All names identified by <sup>®</sup> are registered trademarks of Siemens AG. The remaining trademarks in this publication may be trademarks whose use by third parties for their own purposes could violate the rights of the owner.

#### **Disclaimer of Liability**

We have reviewed the contents of this publication to ensure consistency with the hardware and software described. Since variance cannot be precluded entirely, we cannot guarantee full consistency. However, the information in this publication is reviewed regularly and any necessary corrections are included in subsequent editions.

# Table of contents

| 1 | Introduction                                                             |                                                                                                    | 7                                      |
|---|--------------------------------------------------------------------------|----------------------------------------------------------------------------------------------------|----------------------------------------|
|   | 1.1                                                                      | Notes for operators                                                                                                    | 7                                      |
|   | 1.2                                                                      | Benefits                                                                                                    | 7                                      |
|   | 1.3                                                                      | Additional information                                                                                                    | 9                                      |
|   | 1.4                                                                      | Delivery information                                                                                                    | 10                                     |
|   | 1.5                                                                      | PROFIBUS modules                                                                                                    | 10                                     |
| 2 | Safety n                                                                 | otes                                                                                                    | 11                                     |
|   | 2.1                                                                      | Precondition for use                                                                                                    | 11                                     |
|   | 2.2                                                                      | Improper device modifications                                                                                                    | 11                                     |
| 3 | Assemb                                                                   | lv guidelines                                                                                                    | 13                                     |
|   | 3.1<br>3.1.1<br>3.1.2                                                    | Safety instructions<br>Unprotected cable ends<br>Insufficient isolation of non-intrinsically safe and intrinsically safe circuits                                                                                                    | 13<br>13<br>13                         |
|   | 3.2                                                                      | Bus connection for rack-mounted analyzers of Series 6                                                                                                    | 14                                     |
|   | 3.3                                                                      | Bus connection for ULTRAMAT 23                                                                                                    | 15                                     |
|   | 3.4                                                                      | Bus connection for field devices of Series 6                                                                                                    | 16                                     |
|   | 3.5                                                                      | PROFIBUS plug connectors                                                                                                    | 17                                     |
|   | 3.6<br>3.6.1<br>3.6.2<br>3.6.3<br>3.6.4<br>3.6.4.1<br>3.6.4.2<br>3.6.4.3 | Binary inputs and relay outputs of the add-on board<br>Connector assignment of the rack-mounted analyzers of Series 6 and the ULTRAMAT 23<br>Connector assignment for field devices of Series 6<br>Design of add-on board<br>Fitting or retrofitting the add-on board<br>Rack-mounted analyzers of Series 6<br>ULTRAMAT 23<br>Field devices of Series 6 | 19<br>20<br>21<br>21<br>22<br>24<br>26 |
| 4 | Commis                                                                   | sioning                                                                                                    | 29                                     |
|   | 4.1                                                                      | General information                                                                                                    | 29                                     |
|   | 4.2<br>4.2.1<br>4.2.1.1<br>4.2.1.2<br>4.2.1.3<br>4.2.1.4<br>4.2.1.5      | Use of a configuration tool<br>Selection of the target configuration<br>Device-specific selection with device revision 1<br>Block-specific selection with device revision 2<br>Setting the PROFIBUS address<br>SIMATIC PDM device catalog<br>Starting SIMATIC PDM                                                                                       | 30<br>30<br>31<br>35<br>36<br>37       |

| 5 | Operatio              | on                                                                         | 39             |
|---|-----------------------|----------------------------------------------------------------------------|----------------|
|   | 5.1<br>5.1.1<br>5.1.2 | Parameter assignment on the device<br>Analyzers of Series 6<br>ULTRAMAT 23 | 39<br>39<br>41 |
|   | 5.2                   | Settings with SIMATIC PDM                                                  | 43             |
|   | 5.2.1                 | TAG/Analog Input Block                                                     | 43             |
|   | 5.2.2                 | Adjusting to a desired process value                                       | 43             |
|   | 5.2.3                 | Electrical attenuation                                                     |                |
|   | 5.Z.4                 | Warning and alarm limits                                                   | 44             |
|   | 5.2.5<br>5.2.6        |                                                                            | 45<br>45       |
|   | 527                   | Simulations                                                                | 43<br>46       |
|   | 5271                  | Simulation of an output                                                    | 46             |
|   | 5.2.7.2               | Simulation of an input.                                                    |                |
|   | 5.2.8                 | Reset functions                                                            | 47             |
|   | 5.2.8.1               | Resetting to the as-supplied state                                         | 47             |
|   | 5.2.8.2               | Resetting the PROFIBUS address                                             | 48             |
|   | 5.3                   | Operation with SIMATIC PDM                                                 | 48             |
| 6 | User dat              | ta via PROFIBUS                                                            | 49             |
|   | 6.1                   | Device revisions                                                           | 49             |
|   | 6.2                   | Data profile                                                               | 51             |
|   | 6.3                   | Cyclic data transfer                                                       | 53             |
|   | 6.3.1                 | Slots for cyclic data transfer                                             | 53             |
|   | 6.3.2                 | Measured value/status                                                      | 54             |
|   | 6.3.3                 | Triggering AUTOCAL                                                         | 54             |
|   | 6.3.4                 | Assigning relay outputs                                                    | 55             |
|   | 6.3.5                 | Reading digital inputs                                                     | 56             |
|   | 6.4                   | Non-cyclic data transfer                                                   | 57             |
|   | 6.4.1                 | Measured value commands                                                    | 57             |
|   | 6.4.2                 | Calibration commands                                                       | 58             |
|   | 6.4.3                 | Commands for device hardware                                               | 59             |
|   | 6.4.4                 | General commands                                                           | 61             |
|   | 6.5                   | Parameter description                                                      | 62             |
|   | 6.5.1                 | Parameter tables                                                           | 62             |
|   | 6.5.2                 | Structure of the error messages                                            | 63             |
|   | 6.5.3                 | Data type DS-33                                                            | 64             |
|   | 6.5.4                 | Data type DS-34                                                            | 66             |
|   | 6.5.5                 | Generic station description                                                | 66             |

| Alarm, error, and system messages |                                                                                                    |                                                                                                    |
|-----------------------------------|----------------------------------------------------------------------------------------------------|----------------------------------------------------------------------------------------------------|
| 7.1                               | Status and error messages with SIMATIC PDM                                                                                                    | 67                                                                                                    |
| 7.2                               | Diagnostics information                                                                                                    | 68                                                                                                    |
| 7.2.1                             | ULTRAMAT 6                                                                                                    | 68                                                                                                    |
| 7.2.2                             | CALOMAT 6                                                                                                    | 69                                                                                                    |
| 7.2.3                             | OXYMAT 6 and OXYMAT 61                                                                                                    | 70                                                                                                    |
| 7.2.4                             | ULTRAMAT 23                                                                                                    | 71                                                                                                    |
| 7.2.5                             | FIDAMAT 6                                                                                                    | 72                                                                                                    |
| 7.2.6                             | CALOMAT 62                                                                                                    | 73                                                                                                    |
| 7.2.7                             | OXYMAT 64                                                                                                    | 74                                                                                                    |
| 7.2.8                             | Display of quality status in SIMATIC PDM                                                                                                    | 75                                                                                                    |
| Maintenance and troubleshooting   |                                                                                                    |                                                                                                    |
| 8.1                               | Possible operating problems                                                                                                    | 77                                                                                                    |
| 8.2                               | Spare parts                                                                                                    | 78                                                                                                    |
| 8.2.1                             | Firmware/retrofitting kits/spare parts packages of PROFIBUS modules                                                                                                    | 78                                                                                                    |
| 8.2.2                             | Firmware of basic devices                                                                                                    | 79                                                                                                    |
| Techni                            | cal specifications                                                                                                    | 81                                                                                                    |
| Appendix                          |                                                                                                    | 83                                                                                                    |
| A.1                               | Return delivery                                                                                                    | 83                                                                                                    |
| List of a                         | abbreviations                                                                                                    | 85                                                                                                    |
| B.1                               | List of abbreviations                                                                                                    | 85                                                                                                    |
| Glossa                            | ry                                                                                                    | 87                                                                                                    |
| Index                             |                                                                                                    | 89                                                                                                    |
|                                   | Alarm,<br>7.1<br>7.2<br>7.2.1<br>7.2.2<br>7.2.3<br>7.2.4<br>7.2.5<br>7.2.6<br>7.2.7<br>7.2.8<br>Mainte<br>8.1<br>8.2<br>8.2.1<br>8.2.1<br>8.2.2<br>Technic<br>Append<br>A.1<br>List of a<br>B.1<br>Glossa<br>Index | Alarm, error, and system messages     7.1   Status and error messages with SIMATIC PDM.     7.2   Diagnostics information     7.2.1   ULTRAMAT 6.     7.2.2   CALOMAT 6     7.2.3   OXYMAT 6 and OXYMAT 61.     7.2.4   ULTRAMAT 23.     7.2.5   FIDAMAT 6     7.2.6   CALOMAT 62.     7.2.7   OXYMAT 64.     7.2.8   Display of quality status in SIMATIC PDM.     Maintenance and troubleshooting   Maintenance and troubleshooting     8.1   Possible operating problems.     8.2   Spare parts.     8.2.1   Firmware/retrofitting kits/spare parts packages of PROFIBUS modules.     8.2.2   Firmware of basic devices     Technical specifications.   Appendix.     A.1   Return delivery     List of abbreviations.   B.1     B.1   List of abbreviations.     B.1   List of abbreviations. |

Table of contents

# Introduction

1

# 1.1 Notes for operators

This description applies to the following gas analyzers:

| ULTRAMAT 6        | 7MB2111, 7MB2112, 7MB2117,<br>7MB2121, 7MB2123, 7MB2124, 7MB2127, 7MB2128 |
|-------------------|---------------------------------------------------------------------------|
| OXYMAT 6          | 7MB2011, 7MB2017, 7MB2021, 7MB2027                                        |
| ULTRAMAT/OXYMAT 6 | 7MB2023, 7MB2028, 7MB2024, 7MB2026                                        |
| CALOMAT 6         | 7MB2511, 7MB2517, 7MB2521, 7MB2527                                        |
| CALOMAT 62        | 7MB2541, 7MB2547, 7MB2531, 7MB2537                                        |
| ULTRAMAT 23       | 7MB2331, 7MB2333, 7MB2334, 7MB2335, 7MB2337, 7MB2338                      |
| OXYMAT 61         | 7MB2001                                                                   |
| OXYMAT 64         | 7MB2041, 7MB2047                                                          |
| FIDAMAT 6         | 7MB2421, 7MB2427                                                          |

This description contains all information required for operation of these gas analyzers via the PROFIBUS PA and PROFIBUS DP communication systems. It provides important notes, additions, and corrections to the manuals and operating instructions for the relevant devices. These documents must also always be observed.

# 1.2 Benefits

The usual transmission of measured values and fault messages via analog and digital outputs requires complex cabling. In contrast, when using PROFIBUS DP and PROFIBUS PA, one single two-wire conductor is sufficient for digital transmission of all measured values (also from several channels), status information or diagnostics functions for preventive maintenance, for example.

The PROFIBUS DP version is widely used in factory automation because of its high transmission rate for relatively small data quantities per device. It is used as the basis for the add-on board of the S 6 analyzers. The PROFIBUS PA version works in line with the following equation:

PROFIBUS DP communication protocol + IEC-1158-2 transmission technology

= PROFIBUS PA

The limited dynamic performance of 4 to 20 mA signals can be replaced, the laborious configuration of measuring ranges can be omitted. By using simulated measured values without media, increased reliability can be provided for the plant configuration and configuration errors can be avoided. Parameter sets can be generated offline (from your desk) and subsequently downloaded and saved in the device. Local operation can thus be reduced to a minimum.

The Siemens gas analyzers

- OXYMAT 6, OXYMAT 61, OXYMAT 64
- ULTRAMAT 6, ULTRAMAT 23
- ULTRAMAT/OXYMAT 6
- CALOMAT 6, CALOMAT 62
- FIDAMAT 6

are PROFIBUS-compatible when using an optional plug-in card (retrofitting also possible) and therefore comply with the "Device profile for analyzers" defined as binding by PI (PROFIBUS International).

Customer benefits include an enormous savings potential in all plant areas, covering configuration and commissioning, operation and maintenance, up to subsequent plant expansions.

Operation of the gas analyzers from a control system or a separate PC is possible using the SIMATIC PDM (Process Device Manager) operator tool; this is software which runs under Windows and which can also be integrated into the SIMATIC PCS7 process control system. This permits a clear presentation of the integration of the analyzers in the system as well as the complex parameter structure of the analyzers.

Direct connection of the analyzers to a control system is also possible without PDM, e.g. using STEP7, but this requires additional programming and does not offer the same user-friendliness. In most cases, this direct connection can therefore only be used if acyclic (device operation) data is not used.

Both graphic displays and values can be output on a PC. Signaling of maintenance, fault and diagnostics information is cyclic. This data is displayed in plain text when using SIMATIC PDM. The digital outputs can also be switched using cyclic services, thus permitting triggering of relays over PROFIBUS (e.g. for measuring point switchover, calibration etc.).

#### 1.3 Additional information

When designing PROFIBUS networks, we recommend the corresponding components from the SIEMENS Catalog ST PI. The order numbers of this catalog are as follows:

- E86060-K4660-A101-A3 (German)
- E86060-K4660-A101-A3-7600 (English)

All information on designing PROFIBUS networks can be found in the "PROFIBUS networks" manual: The order numbers for this are as follows:

- 6GK1970-5CA20-0AA0 (German)
- 6GK1970-5CA20-0AA1 (English).
- 6GK1970-5CA20-0AA2 (French)
- 6GK1970-5CA20-0AA3 (Spanish) ٠
- 6GK1970-5CA20-0AA4 (Italian)

The following documentation can also provide important information on the same topic:

| DP/PA bus coupler Issue 2    | Order number 6ES7 1757-0AA00-8AA0            |
|------------------------------|----------------------------------------------|
| Manual for PROFIBUS networks | Order number 6GK1 970-5CA00-0AA0 (German) or |
|                              | Order number 6GK1 970-5CA00-0AA1 (English)   |
| Documentation package        | Order number 6ES7 398-8RA00-8AA0             |

Documentation package

Information on designing PROFIBUS networks is also available under: Siemens PROFIBUS web link (http://www.automation.siemens.com/mcms/automation/en/industrialcommunications/profibus/Pages/Default.aspx)

You can also obtain further information from Profibus International (PI) or on the Internet under PROFIBUS (PI) (http://www.profibus.com).

Address: **PROFIBUS-Nutzer-Organisation** Haid-und-Neu-Str. 7 D-76131 Karlsruhe, Germany

Tel.: ++49 721 / 96 58 590 Fax: ++49 721 / 96 58 589 1.4 Delivery information

# 1.4 Delivery information

The respective scope of delivery is listed on the shipping documents – enclosed with the delivery – in accordance with the valid sales contract.

When opening the packaging, please observe the corresponding information on the packaging material. Check the delivery for completeness and undamaged condition. In particular, you should compare the Order No. on the rating plates with the ordering data, if available.

If possible, please retain the packaging material, since you can use it again in case of return deliveries.

# 1.5 PROFIBUS modules

PROFIBUS (PROcess Fleid BUS) is an open and standardized communication system for automation technology. Using these PROFIBUS option modules, it is possible to connect the SIEMENS gas analyzers of Series 6 and the ULTRAMAT 23 gas analyzer to PROFIBUS PA or PROFIBUS DP as follows:

- The option module A5E00034504 allows non-intrinsically safe coupling to PROFIBUS PA.
- The option module A5E00015899 Ex i allows intrinsically safe coupling to PROFIBUS PA.
- The option module A5E00019145 allows coupling to PROFIBUS DP.

## NOTICE

## Improper use

The option module A5E00015899 Ex i is designed for equipment to be used in hazardous areas and may only be fitted in Series 6 devices with the Ex type of protection II 3 G Ex nA II T4.

# Safety notes

# 2.1 Precondition for use

This device left the factory in good working condition. In order to maintain this status and to ensure safe operation of the device, observe these instructions and all the specifications relevant to safety.

Observe the information and symbols on the device. Do not remove any information or symbols from the device. Always keep the information and symbols in a completely legible state.

# 2.2 Improper device modifications

# 

## Improper device modifications

Danger to personnel, system and environment can result from modifications to the device, particularly in hazardous areas.

• Only carry out modifications that are described in the instructions for the device. Failure to observe this requirement cancels the manufacturer's warranty and the product approvals.

Safety notes

2.2 Improper device modifications

# Assembly guidelines

# 3.1 Safety instructions

# 3.1.1 Unprotected cable ends

# WARNING

Unprotected cable ends

Danger of explosion through unprotected cable ends in hazardous areas.Protect unused cable ends in accordance with IEC/EN 60079-14.

# 3.1.2 Insufficient isolation of non-intrinsically safe and intrinsically safe circuits

# WARNING

Insufficient isolation of non-intrinsically safe and intrinsically safe circuits

Danger of explosion in hazardous areas.

- When connecting intrinsically safe and non-intrinsically safe circuits ensure that isolation is carried out properly in accordance with IEC/EN 60079-14.
- Make sure that you observe the device approvals applicable in your country.

3.2 Bus connection for rack-mounted analyzers of Series 6

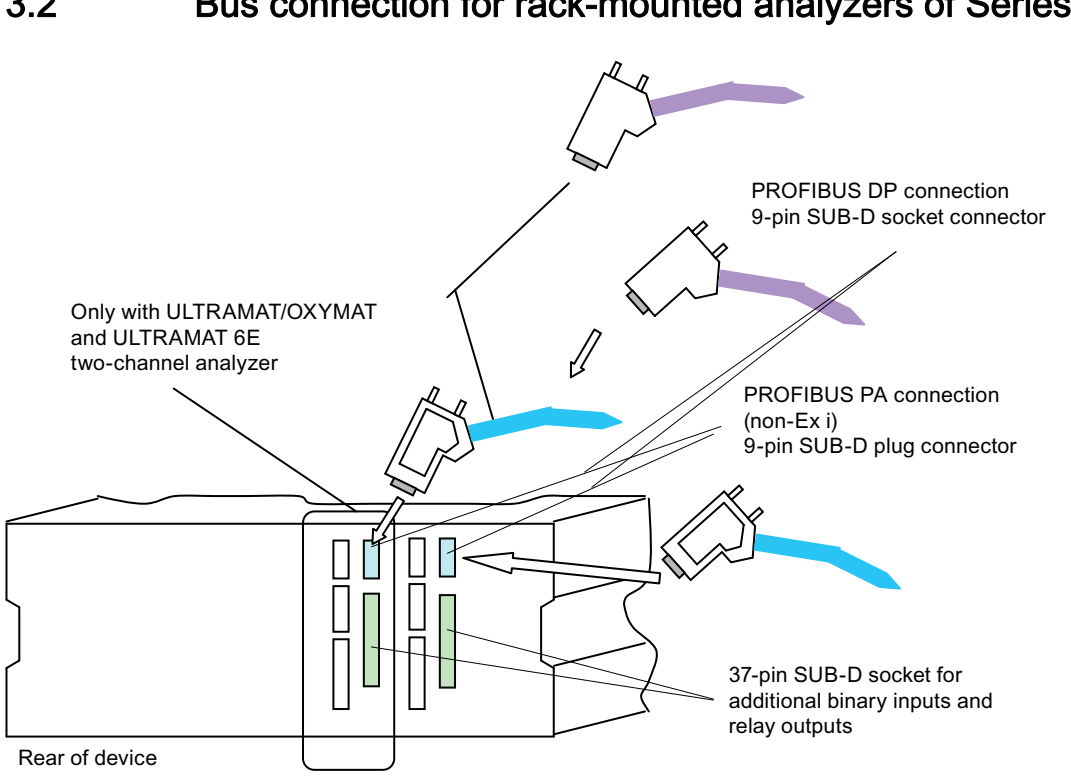

#### Bus connection for rack-mounted analyzers of Series 6 3.2

Figure 3-1 Connection diagram for rack-mounted analyzers of Series 6

3.3 Bus connection for ULTRAMAT 23

# 3.3 Bus connection for ULTRAMAT 23

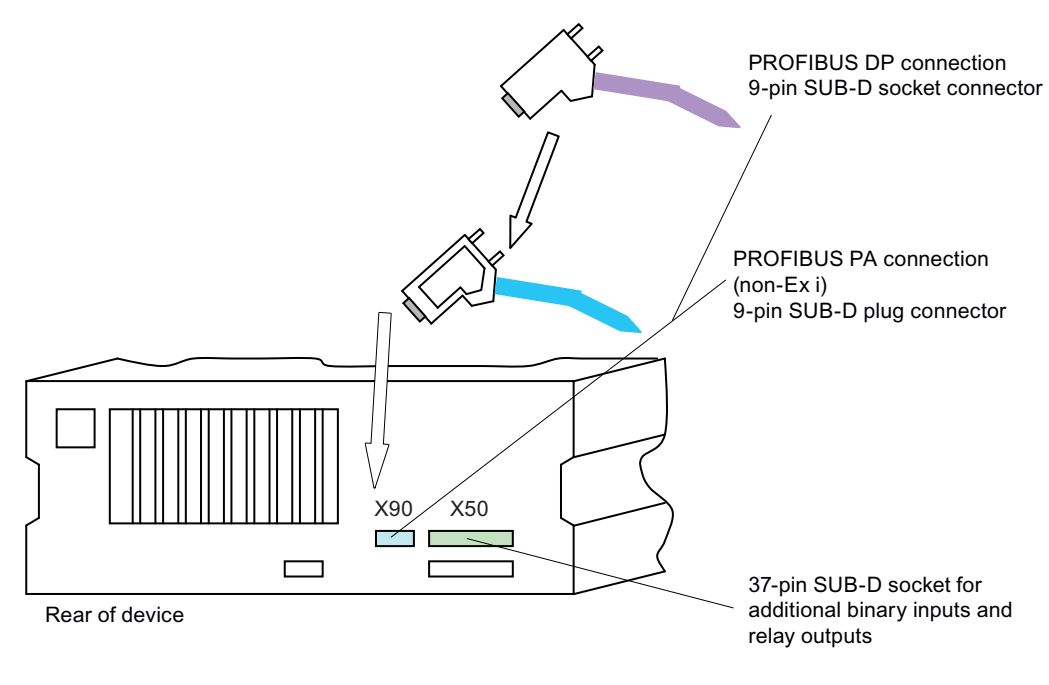

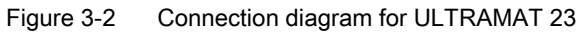

3.4 Bus connection for field devices of Series 6

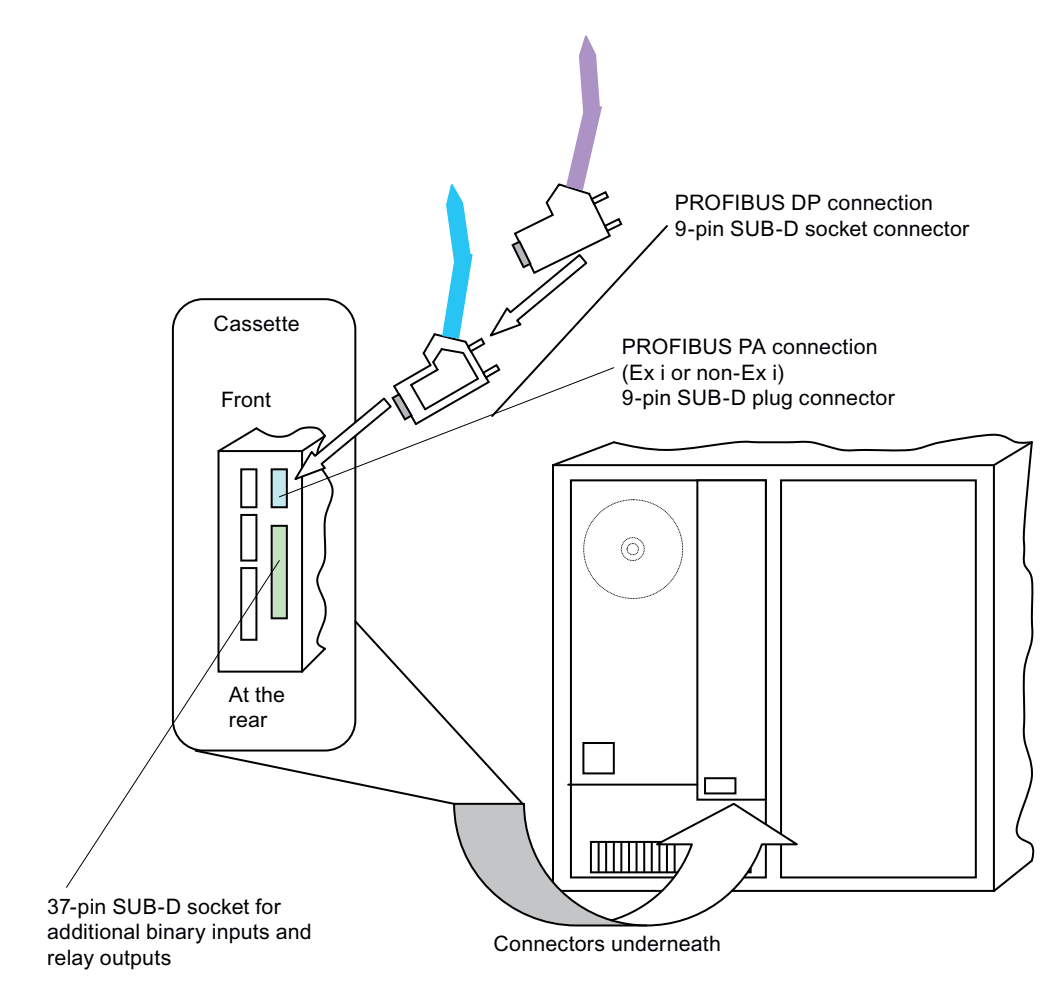

# 3.4 Bus connection for field devices of Series 6

Figure 3-3 Connection of PROFIBUS modules to field devices

# NOTICE

# Incorrect connection

Only the module A5E00015899 Ex i may be used in field devices with Profibus connection which are used in hazardous areas. In such cases, the inputs and outputs of the 37-pin SUB-D socket may only be connected and used with special protection.

Details on this can be found in the instruction manual of the associated device and the compact operating instructions for field devices of Series 6 for use in hazardous areas.

It is essential that you observe the relevant regulations for installation and operation of systems in these areas.

Assembly guidelines 3.5 PROFIBUS plug connectors

# 3.5 PROFIBUS plug connectors

# **PROFIBUS** plug connectors

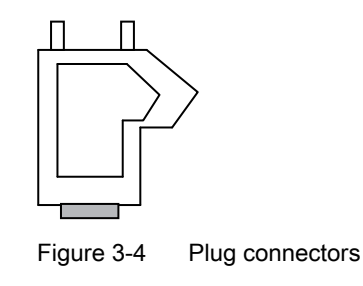

# **PROFIBUS PA connection**

Connect the PROFIBUS module using the 9-pin SUB-D socket plug connector which is included as an option with the device. With this plug connector, the bus cable can be connected via a solder joint. Alternatively, you can use a commercially available plug connector with removable terminal connection, *e.g. of type SUBCON 9/F-SH from Phoenix-Contact (item no.: 2761499).* 

## **PROFIBUS PA connector assignment**

| Function  | Contact             |
|-----------|---------------------|
| PA-P (+)  | 3                   |
| PA-P (-)  | 8                   |
| None (NC) | 1, 2, 4, 5, 6, 7, 9 |

# **PROFIBUS PA cable**

We recommend use of the following cable types (FastConnect technique):

| SIEMENS order number | Color | Function                                    |
|----------------------|-------|---------------------------------------------|
| 6XV1 830-5EH10       | Blue  | Applications in the hazardous area          |
| 6XV1 830-5FH10       | Black | Applications only in the non-hazardous area |

Connect the cable screen flush in the connector housing.

3.5 PROFIBUS plug connectors

## **PROFIBUS DP connection**

Connect the PROFIBUS module using the 9-pin SUB-D plug connector (pin connector) included as an option with the device. With this plug connector, the bus cable can be connected via a solder joint. This connector does **not** have any bus terminating resistors.

Other RS485 bus connectors are also suitable for PROFIBUS DP. Some examples are listed in the following table:

| Order number                                              | Properties                                                                 |
|-----------------------------------------------------------|----------------------------------------------------------------------------|
| 6GK1 500-0EA02                                            | Axial cable outlet, internal terminal blocks                               |
| 6ES7 972-0BA11 - 0XA0                                     | 90° cable outlet, internal terminal blocks                                 |
| 6ES7 972-0BA40 - 0XA0                                     | Angled cable outlet, internal terminal blocks                              |
| 6ES7 972-0BA50- 0XA0                                      | 90° cable outlet, insulation displacement terminals for FastConnect cables |
| ERNI Series ERbic Profibus Reverse<br>Order number 114592 | 180° cable outlet, internal terminal blocks, 2 cables can be connected     |

Alternatively, you can use a commercially available plug connector with removable terminal connection, *e.g. of type SUBCON 9/F-SH from Phoenix-Contact (item no.: 2761509)*.

## Note

#### Relay outputs/binary inputs

When connecting PROFIBUS DP **and** binary inputs/relay outputs, you must use the plug connector with axial cable outlet.

| Function                                          | Contact |
|---------------------------------------------------|---------|
| NC (not used)                                     | 1, 2    |
| RxD/TxD-P, data cable B                           | 3       |
| CNTR-P, direction control                         | 4       |
| DGND, data transmission potential (ground to 5 V) | 5       |
| VP, +5 V for bus terminators, Optical Link Plug   | 6       |
| RxD/TxD-N, data cable A                           | 8       |
| CNTR-N, direction control                         | 9       |

## Note

## **Connector 7**

Connector 7 is connected to the data cable. Consumers must therefore not be connected.

# **PROFIBUS DP cable**

We recommend use of the following cable type:

Order number 6XV1 830-0E10 (violet). This cable is also suitable for the FastConnect technique.

Connect the cable screen flush in the connector housing.

# 3.6 Binary inputs and relay outputs of the add-on board

# 3.6.1 Connector assignment of the rack-mounted analyzers of Series 6 and the ULTRAMAT 23

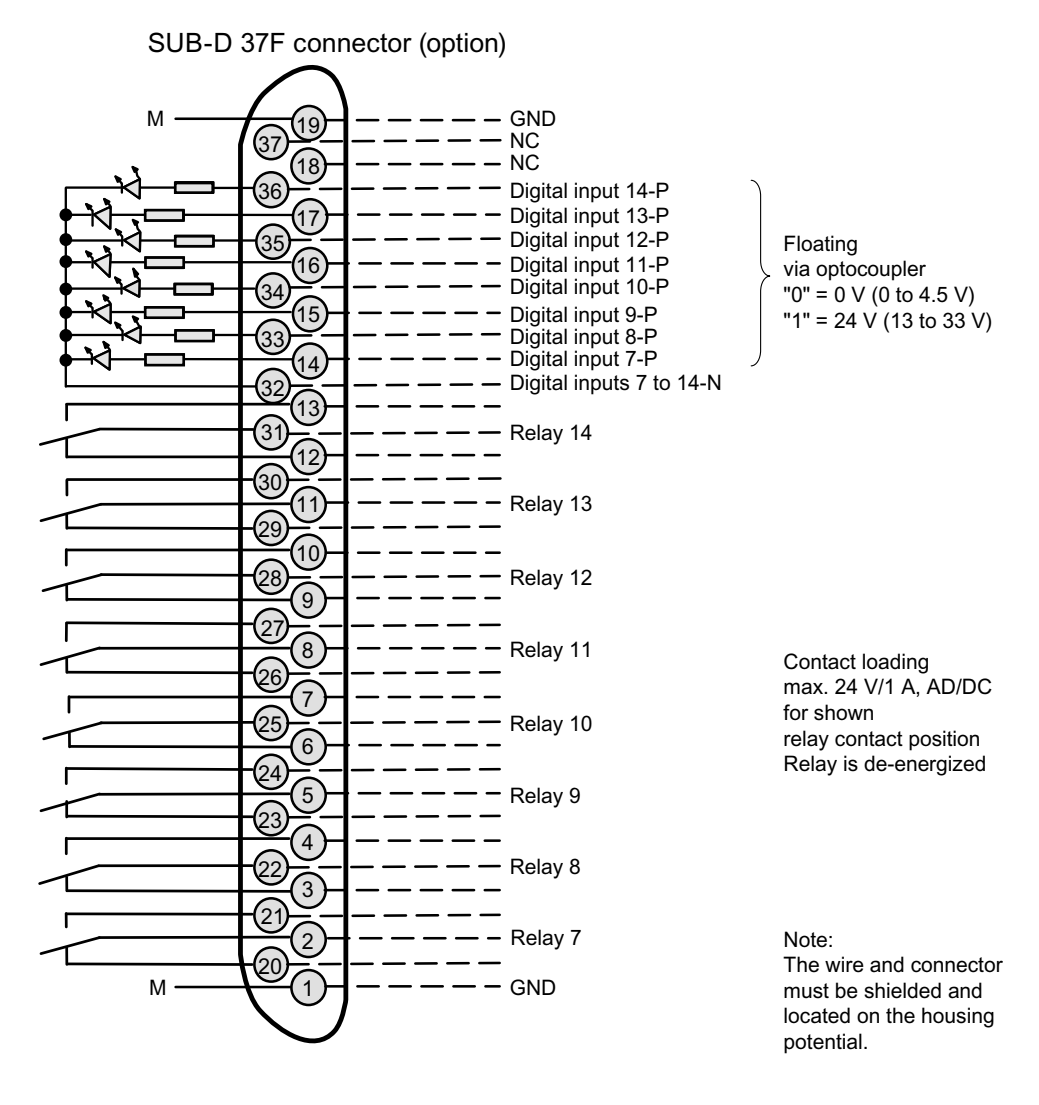

Figure 3-5 D-SUB 37 connector assignment

# 3.6.2 Connector assignment for field devices of Series 6

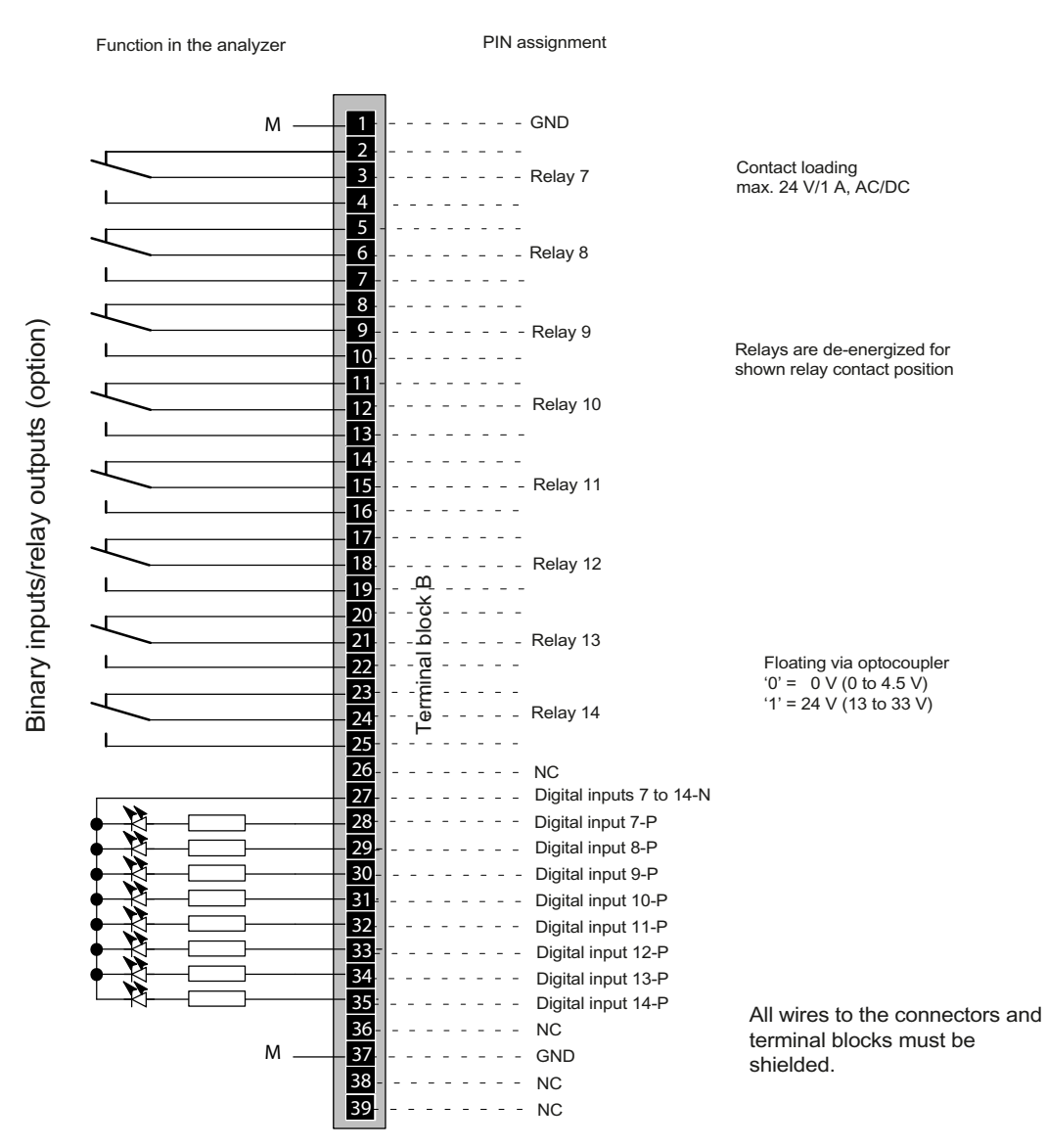

Figure 3-6 Connector assignment for field devices

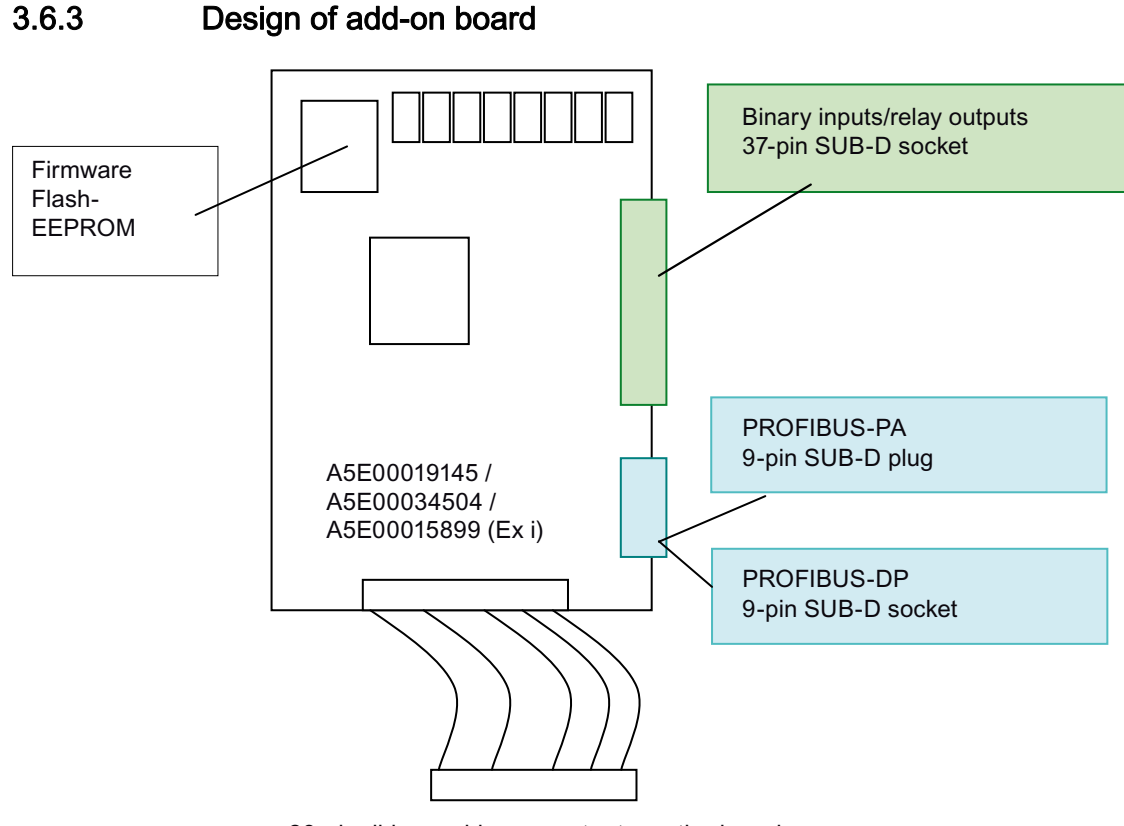

26-pin ribbon cable connector to motherboard

Figure 3-7 Design of add-on board

# 3.6.4 Fitting or retrofitting the add-on board

#### Note

#### Firmware

When retrofitting or subsequently installing the add-on board, it may be necessary to replace the firmware.

Further details can be found in the section 'Firmware of basic devices (Page 79)' or in the device manual or operating instructions of the relevant device.

# 3.6.4.1 Rack-mounted analyzers of Series 6

## Note

#### Wrong modules

Ehen installing the add-on board in rack-mounted analyzers of Series 6, please note that only the following boards can be used:

- A5E00034504 for non-intrinsically safe coupling to PROFIBUS PA
- A5E00019145 for coupling to PROFIBUS DP.

The ULTRAMAT 6E/OXYMAT 6E (combined analyzer) and ULTRAMAT 6E (2-channel analyzer) each require 2 PROFIBUS interface modules.

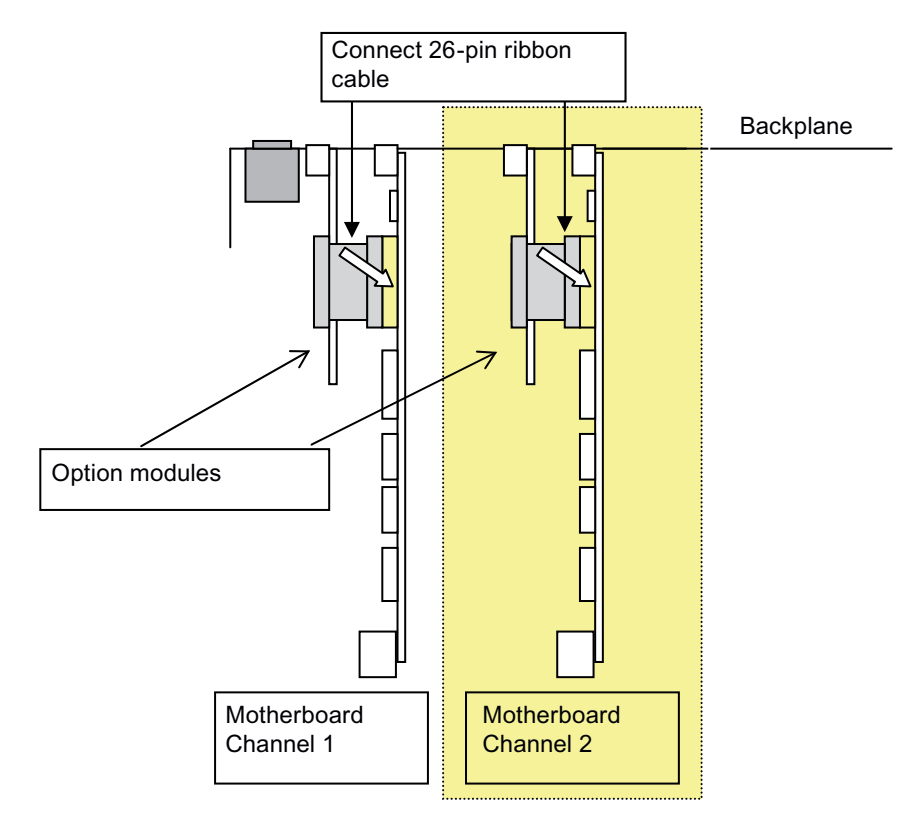

Figure 3-8 Installation diagram for add-on board in rack-mounted analyzers of Series 6

Assembly guidelines

3.6 Binary inputs and relay outputs of the add-on board

To install the add-on board, proceed as follows:

- 1. Disconnect the device from the mains.
- 2. Unscrew and remove the housing cover.
- 3. Remove the old add-on board, if there is one.
- 4. Fit the (new) module(s) into the rail on the base.
- 5. Fasten the module(s) with the M3 screws at the position intended for this purpose between the connectors on the rear panel.
- 6. Plug the ribbon cable connector onto the motherboard.
- 7. Fit the holding clamp.
- 8. Screw the housing cover back into place.
- 9. Connect the PROFIBUS cable to the device.
- 10. Reconnect the device to the power supply.

# 3.6.4.2 ULTRAMAT 23

#### Note

#### Wrong modules

When installing the add-on board in the ULTRAMAT 23 gas analyzer, please note that only the following boards can be used:

- A5E00034504 for non-intrinsically safe coupling to PROFIBUS PA
- A5E00019145 for coupling to PROFIBUS DP.

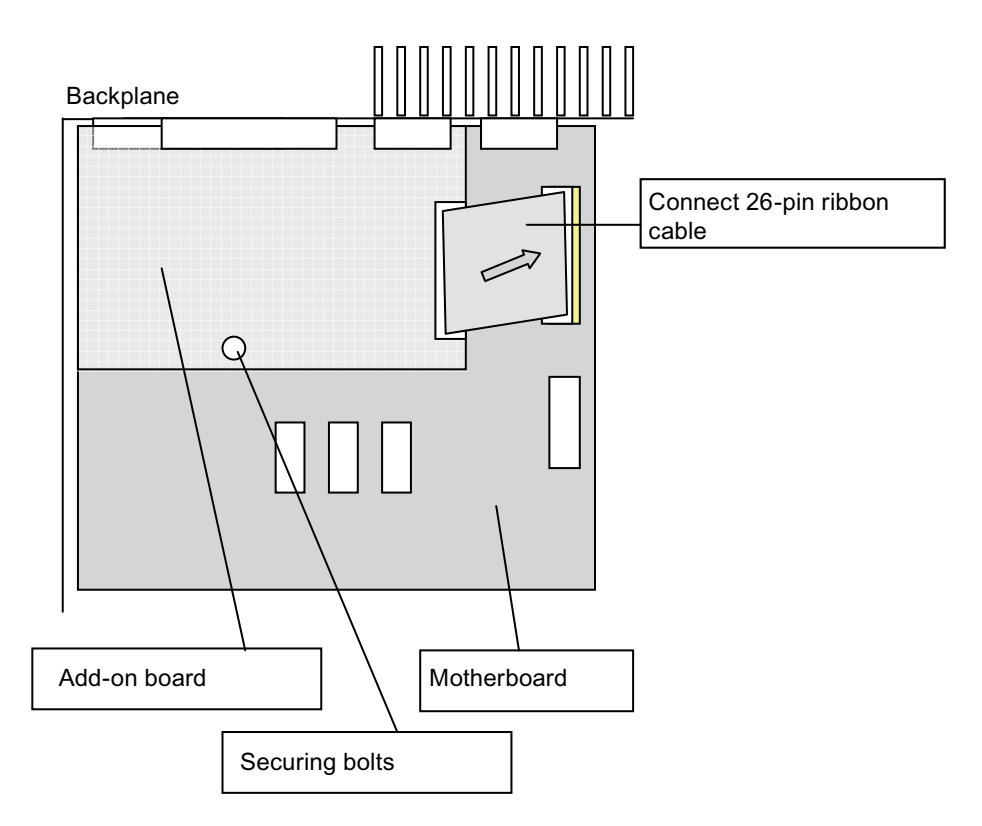

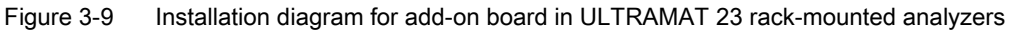

To install the add-on board, proceed as follows:

- 1. Disconnect the device from the mains.
- 2. Unscrew and remove the housing cover.
- 3. Remove the old add-on board, if there is one.
- 4. Fasten the module(s) with the M3 screws at the position intended for this purpose between the connectors on the rear panel.
- 5. A plastic bolt is included in the retrofitting kit. Use this to fasten the (new) module to the housing base.
- 6. Plug the ribbon cable connector onto the motherboard.
- 7. Screw the housing cover back into place.
- 8. Connect the PROFIBUS cable to the device.
- 9. Reconnect the device to the power supply.

## 3.6.4.3 Field devices of Series 6

#### Note

#### Wrong modules

When installing the add-on board in analyzers of Series 6, please note that only the following boards can be used:

- A5E00034504 for non-intrinsically safe coupling to PROFIBUS PA
- A5E00019145 for coupling to PROFIBUS DP.
- A5E00015899 Ex i for intrinsically safe coupling to PROFIBUS PA for devices used in hazardous areas of protection class Ex p [ia/ib]

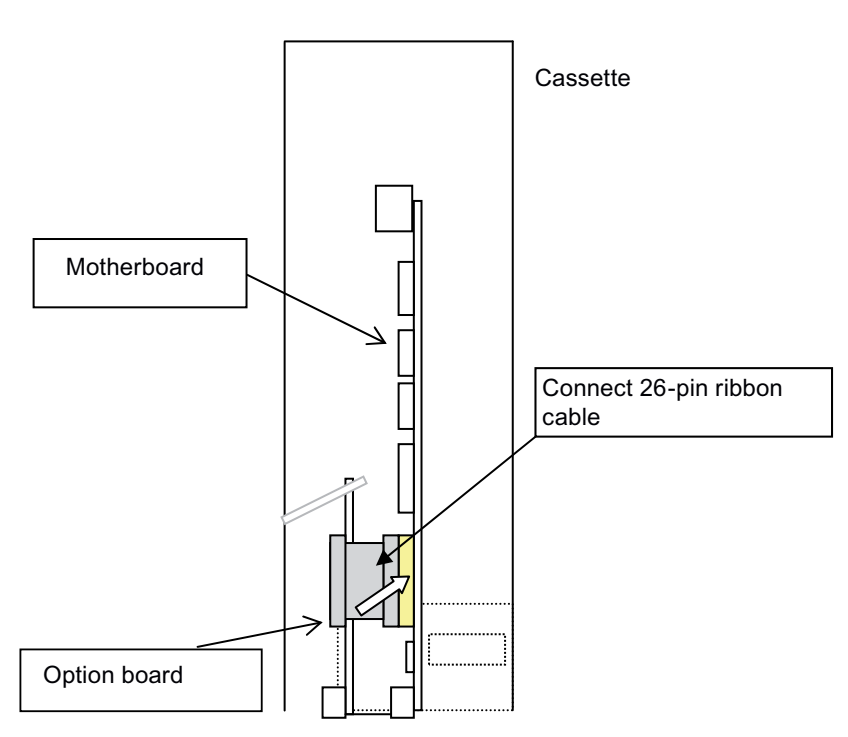

Figure 3-10 Installation of add-on board in field devices of Series 6

Assembly guidelines

3.6 Binary inputs and relay outputs of the add-on board

To install the add-on board, proceed as follows:

- 1. Disconnect the device from the mains.
- 2. Open the left door of the housing.
- 3. Remove the sheet-metal cover.
- 4. Disconnect all cables leading to the cassette.
- 5. Remove the sheet metal cassette from the device.
- 6. Remove the old add-on board, if there is one.
- 7. Fit the new module into the rail.
- 8. Fasten the module with the M3 screws at the position intended for this purpose between the connectors on the underside of the cassette
- 9. Hook the metal bracket onto the upper edge of the option module.
- 10.Plug the ribbon cable connector onto the motherboard.
- 11.Connect the 37-pin SUB-D socket of the option module to the terminal block in the device.
- 12. Fit the sheet-metal cassette back into the device.
- 13.Screw the sheet-metal cover back into place.
- 14.Connect the PROFIBUS cable to the device.
- 15. Reconnect the device to the power supply.

# Commissioning

# 4.1 General information

Following installation of all components required for communication over PROFIBUS, you must still carry out the following steps:

- Check the firmware of your device. The assignment of the firmware to the device can be found in section Device revisions (Page 49). If retrofitting is necessary, you must replace the firmware block. A list of suitable blocks can be found in section Firmware/retrofitting kits/spare parts packages of PROFIBUS modules (Page 78).
- Set the PROFIBUS station address. This is described in section Parameter assignment on the device (Page 39).
  If the device is not detected during cyclic data transfer, check whether the ID number in the device parameter set is '1 (device-specific)'.
- We recommend a PC software program such as SIMATIC PDM for operation via PROFIBUS. Installation and the steps required for commissioning are described in the associated operating instructions and online help; refer to the information provided there.

# 4.2 Use of a configuration tool

The following example demonstrates the selection of the gas analyzer using the configuration tool STEP 7 HW-Config.

# 4.2.1 Selection of the target configuration

The device concerned has either a DP or PA interface. Select the appropriate device from the DP or PA catalog.

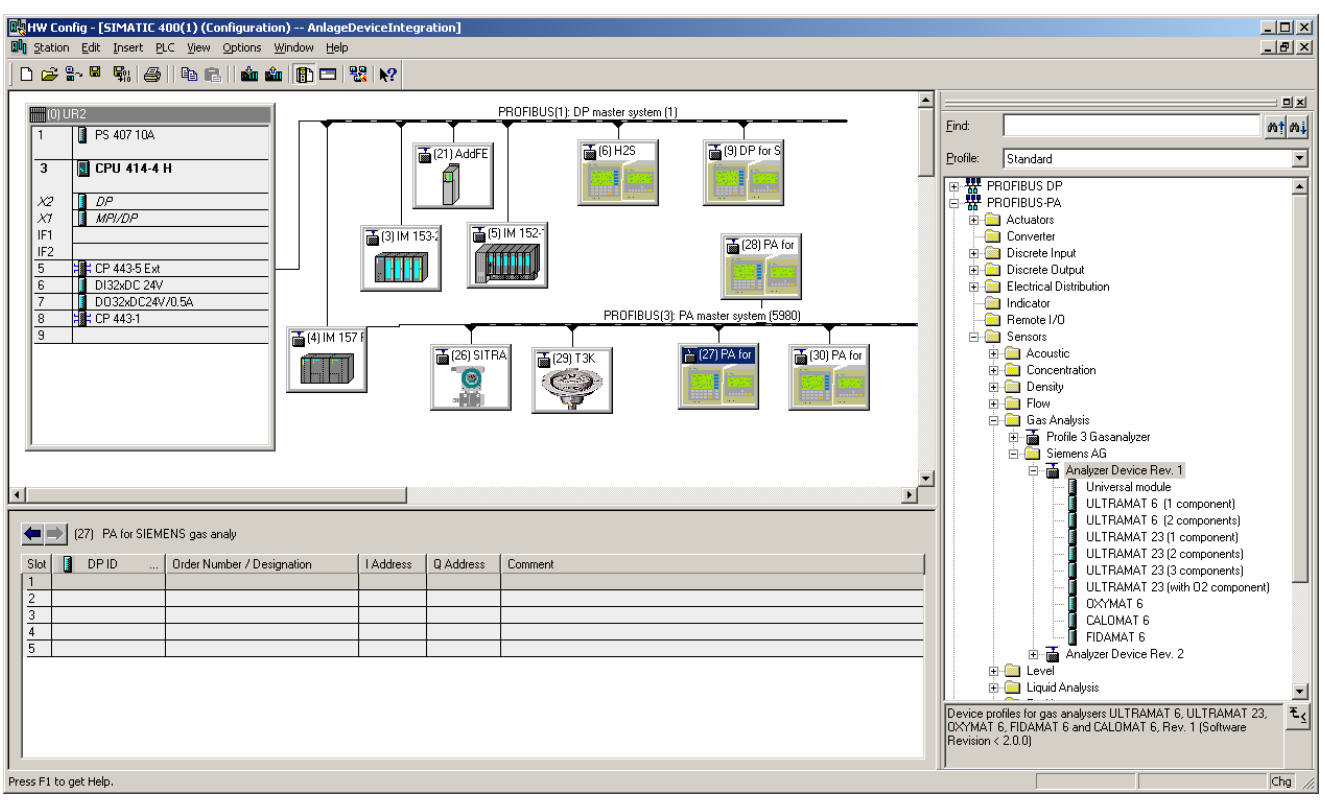

# 4.2.1.1 Device-specific selection with device revision 1

Figure 4-1 Device-specific selection of the target configuration with device revision 1

When selecting a device, the slots with the device-specific function blocks are output.

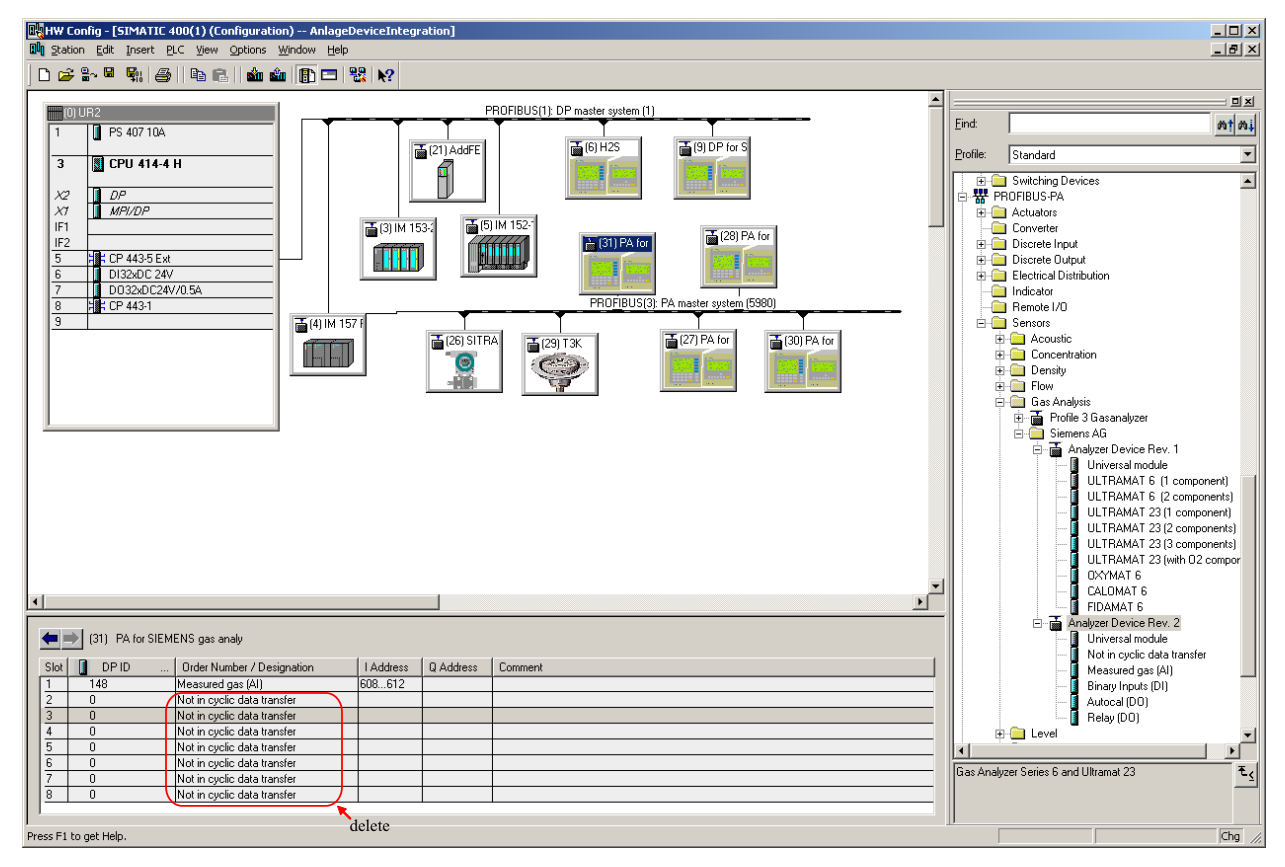

# 4.2.1.2 Block-specific selection with device revision 2

Figure 4-2 Output of available slots

When selecting a device, the slots are output which are not currently assigned to a function and are therefore available.

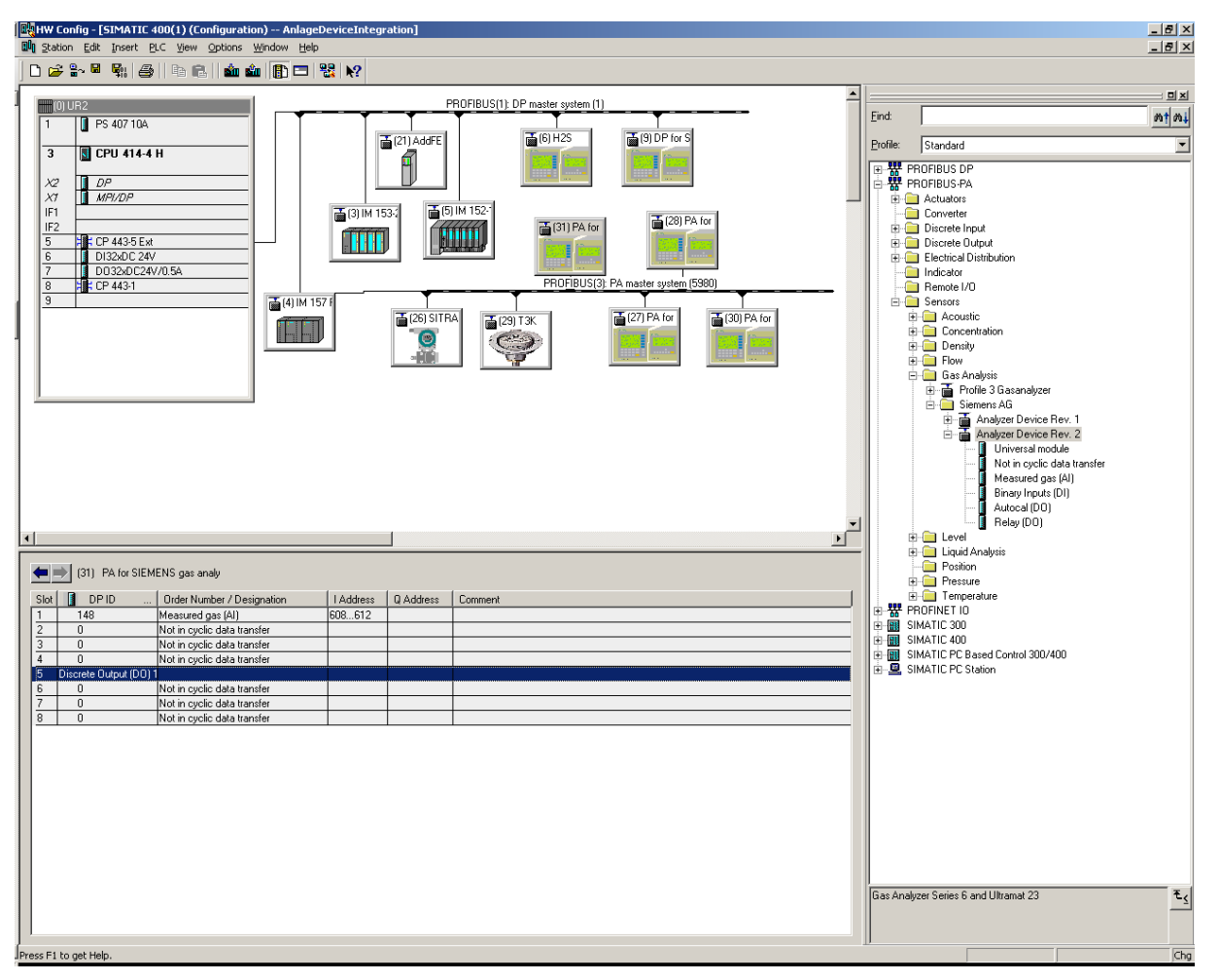

The function of the slot is output by selecting it and deleting the description 'Not in cyclic data transfer'.

#### Commissioning

4.2 Use of a configuration tool

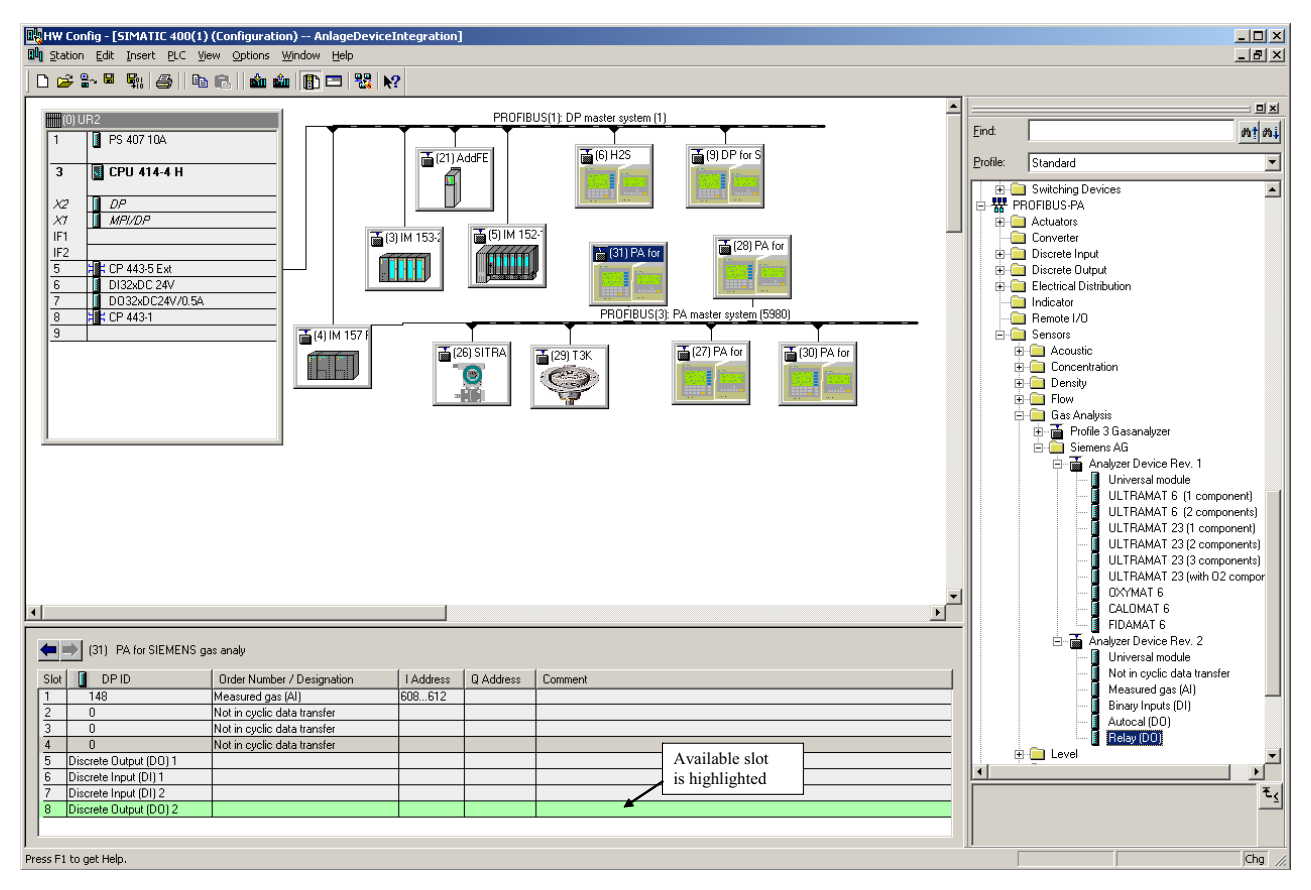

Figure 4-3 Output of the occupied slots (gray) and available slots (green)

The slot is occupied by dragging to the intended position of the specific function block (Drag and Drop). Only slots highlighted in green are available.

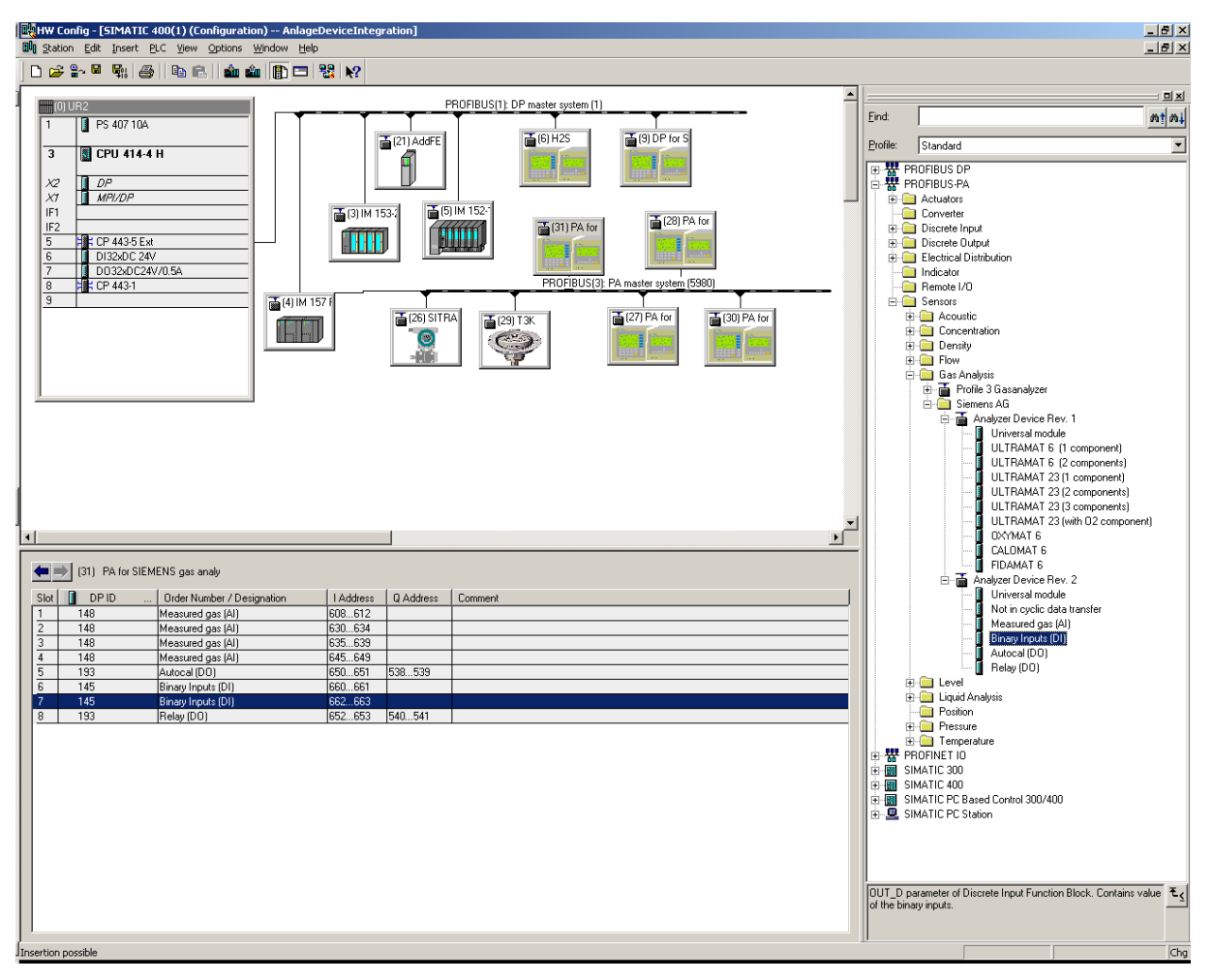

Figure 4-4 Configuration with completely occupied slots
Commissioning

4.2 Use of a configuration tool

### 4.2.1.3 Setting the PROFIBUS address

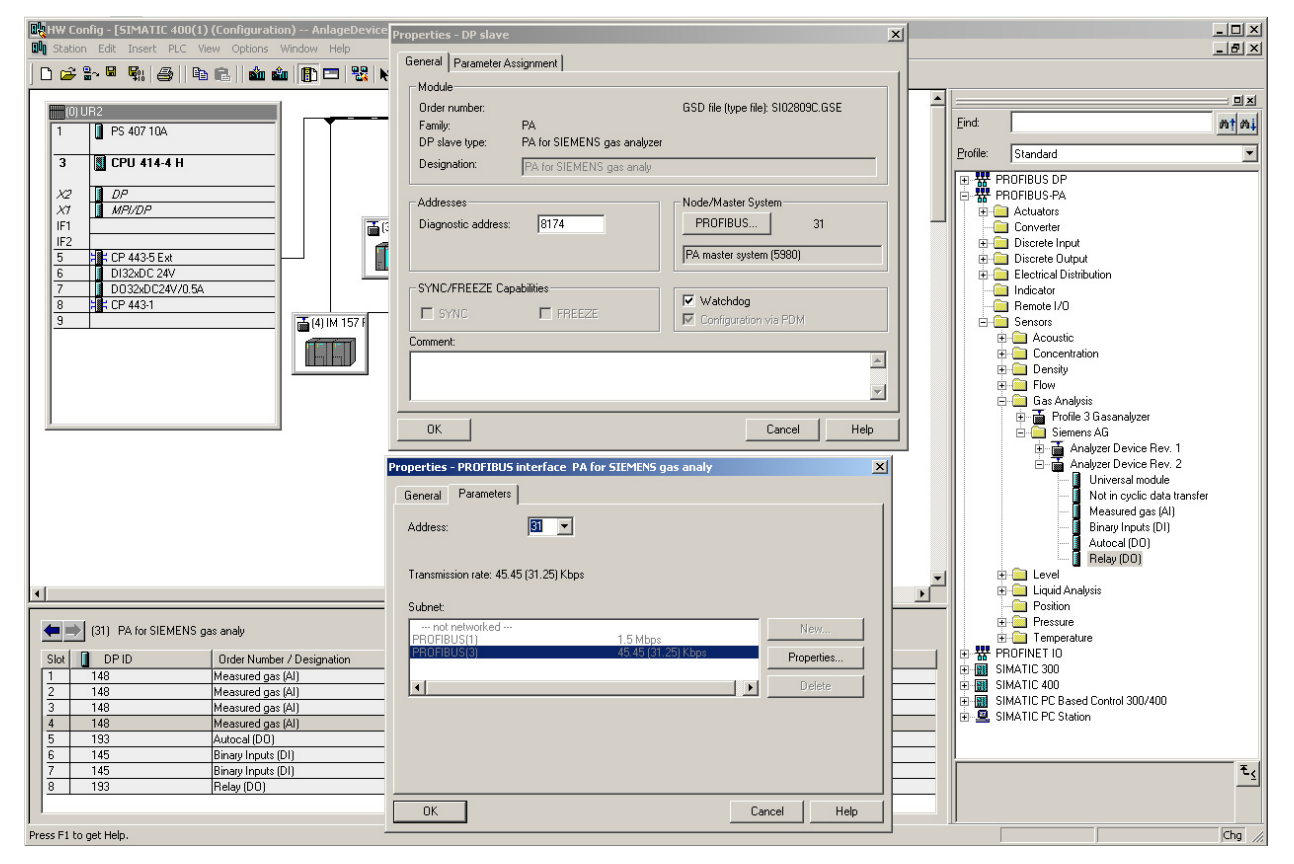

Figure 4-5 Setting the PROFIBUS address

4.2 Use of a configuration tool

#### 4.2.1.4 SIMATIC PDM device catalog

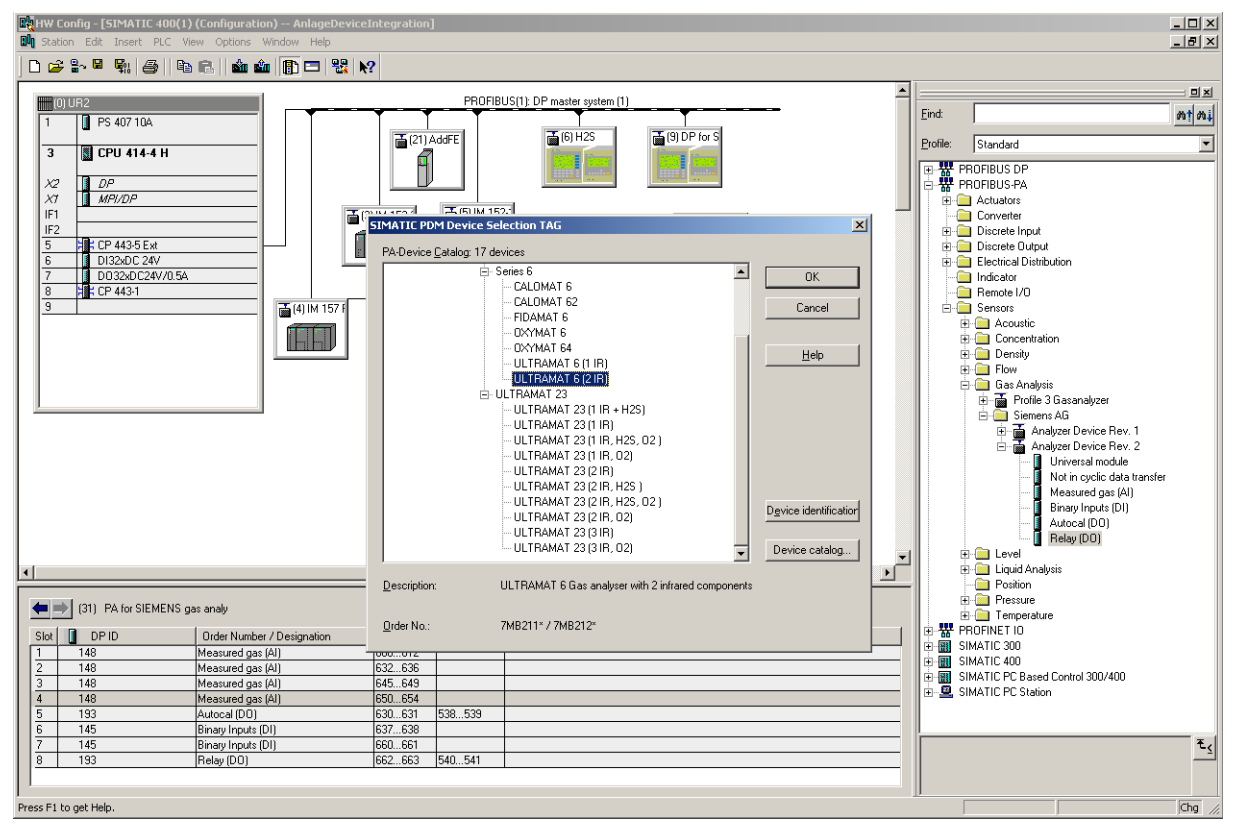

You can select the appropriate device by double-clicking on the new device icon.

Commissioning

4.2 Use of a configuration tool

| File Device View Options Help | analy [Project: AnlageDeviceInte | gration D:\AnlageDe]     |      |               |                                    |
|-------------------------------|----------------------------------|--------------------------|------|---------------|------------------------------------|
| 🖬 🕘 🛍 🎰 🕒 📰 .                 | N?                               |                          |      |               |                                    |
| PA for SIEMENS gas analy      | Parameter                        | Value                    | Unit | Status        | Name in DD 🔺                       |
| General Siemens Analyzer      | Siemens Analyzer                 |                          |      |               |                                    |
| Identification                | DD-Version                       | 01.01.06-00              |      | Initial value | phys_device_description_local      |
|                               | Identification                   |                          |      |               | Tab_s_ident_SI                     |
| Diagnosis Settings            | > Operation Unit                 |                          |      |               | Tab_s_ident_opunit_SI              |
| Certificates and Approvals    | TAG                              | PA for SIEMENS gas analy |      |               | phys_tag_desc                      |
|                               | Descriptor                       |                          |      | Initial value | phys_descriptor                    |
|                               | Message                          |                          |      | Initial value | phys_message                       |
|                               | > > Device                       |                          |      |               | Tab_s_ident_device_SI              |
|                               | Manufacturer                     | Siemens                  |      | Initial value | phys_device_man_id                 |
|                               | Product designation              | ULTRAMAT 6               |      | Initial value | phys_device_id                     |
|                               | Device Configuration             | PROFIBUS option          |      | Initial value | phys_analysis_device_configuration |
|                               | Ordernumber                      | 7MB2***_*                |      | Initial value | phys_product_code                  |
|                               | Device Serial Num                | -                        |      | Initial value | phys_device_ser_num                |
|                               | Software Revision                |                          |      | Initial value | phys_software_rev                  |
|                               | Hardware Revision                |                          |      | Initial value | phys_hardware_rev                  |
|                               | Profile Revision                 | 3.0                      |      | Initial value | phys_blk_profile_rev               |
|                               | PROFIBUS Ident Number            | Manufacturer specific    |      | Initial value | phys_ident_number                  |
|                               | Installation Date                | XX.XXXXXXX               |      | Initial value | phys_install_date                  |
|                               | Initialization State             | Run                      |      | Initial value | phys_analysis_init_state           |
|                               | Last calibration                 |                          |      | Initial value | phys_cal_date_time                 |
|                               | Executor                         |                          |      | Initial value | phys_cal_who                       |
|                               | Input                            | Tab_s_input_SI           |      |               |                                    |
|                               | > > Measurand 1                  | Tab_s_trans1_analysis_SI |      |               |                                    |
|                               | Name                             | Component 1              |      | Initial value | trans1_analysis_component_name     |
|                               | Unit                             | %vol                     |      | Initial value | trans1_analysis_unit               |
|                               | Sampling Rate                    | 400                      | ms   | Initial value | trans1_analysis_sampling_rate      |
|                               | Lower Value                      | 0                        | %vol | Initial value | trans1_analysis_lower_range_value_ |
|                               | Upper Value                      | 100                      | %vol | Initial value | trans1_analysis_upper_range_value_ |
|                               | > Measurand 2                    |                          |      |               | Tab_s_trans2_analysis_SI           |
|                               | Name                             | Component 2              |      | Initial value | trans2_analysis_component_name     |
|                               | Unit                             | %vol                     |      | Initial value | trans2_analysis_unit               |
|                               | Sampling Rate                    | 400                      | ms   | Initial value | trans2_analysis_sampling_rate      |
|                               | Lower Value                      | 0                        | %vol | Initial value | trans2_analysis_lower_range_value_ |
|                               | Upper Value                      | 100                      | %vol | Initial value | trans2_analysis_upper_range_value_ |
|                               | <ul> <li>Output</li> </ul>       |                          |      |               | Tab_s_output_SI                    |
|                               | Function Block 1 - Anal          | og input                 |      |               | Tab_s_func1                        |
|                               | TAG                              | Al-Component 1           |      | Initial value | func1Altagdesc                     |
|                               | Unit                             | %vol                     |      | Initial value | func1_Al_out_unit                  |
|                               | Out unit text                    |                          |      | Initial value | func1 Al out unit text             |
|                               | Filter Time Const                | 0,0                      | s    | Initial value | func1_Al_pv_ftime                  |
|                               | > > Process Value Scale          | 2                        |      |               | Tab_s_func1_pv_range               |
|                               | Lower Value                      | 0,00                     | %vol | Initial value | func1_Al_pv_lower_range_value      |
|                               | Upper Value                      | 100,00                   | %vol | Initial value | func1_Al_pv_upper_range_value      |
|                               | > > > Output scale               |                          |      |               | Tab_s_func1_outscale               |
|                               | Lower Value                      | 0,00                     | %vol | Initial value | func1_Al_out_lower_range_value     |
|                               | Upper Value                      | 100,00                   | %vol | Initial value | func1_Al_out_upper_range_value     |
|                               | > > > Output Limits              |                          |      |               | Tab s func1 limits                 |
|                               | Lower Limit Alarm                | -3,4e+038                | %vol | Initial value | func1_Al_lo_lo_lim                 |
|                               | Lower Limit Warning              | -3,4e+038                | %vol | Initial value | func1_Al_lo_lim                    |
|                               | 1                                |                          |      |               |                                    |
| Press F1 for help.            |                                  |                          |      | Specialist    | No connection NUM                  |

## 4.2.1.5 Starting SIMATIC PDM

SIMATIC PDM can be started following selection of the device.

Commissioning

4.2 Use of a configuration tool

# Operation

## 5.1 Parameter assignment on the device

### 5.1.1 Analyzers of Series 6

#### Note

#### General information

The basic principles for operation on the device are described in the manual or operating instructions of the associated device in the section 'Operation'.

The station address can be set in the main menu under Configuration. Cyclic communication must be terminated prior to modifying one of these parameters, and restarted when the menu is left.

This function is coded and requires the level 2 code. The following display then appears, for example:

| 90 PROFIBUS con                           | nfig.                   | 02 |
|-------------------------------------------|-------------------------|----|
| Address<br>TAG : OXYMATSI<br>Ident number | :126:<br>XTYONE<br>: 1: | •  |
| Relay on PB                               | :off:                   | •  |
| Software vers:<br>Boot software:          | 2.0.0<br>0.2.0          |    |

5.1 Parameter assignment on the device

You can then set the following parameters:

- Address: The PROFIBUS station address can be set here. The address can be set from 0 to 126.
- TAG

Display of name assigned to the device in the network (or the first 16 characters).

• Ident number

This parameter is used to set the configuration response of the device. The values 0, 1 and 3 can be set for the parameter. They have the following meanings:

- 0: Only the Profil Ident number is acknowledged positively
- 1: Only the device-specific Ident number is acknowledged positively Note: In order to work with the provided GSD and DD, the ,Ident number' parameter must have the value 1.
- 3: Only the Profil Ident number for multivariable devices (complex analyzers) is acknowledged positively.
- Relay by PB

This function can be used to control the 8 relays of the add-on card via PROFIBUS. To allow activation, none of these relays must already be occupied by a device-internal function.

Note: The function 'Relay by PB' is only possible as of PROFIBUS card firmware version 2.0.0 (shown as Software Version in the figure).

5.1 Parameter assignment on the device

### 5.1.2 ULTRAMAT 23

#### Note

#### General information

The basic principles for operation of the analyzers are described in the manual or operating instructions of the ULTRAMAT 23 in the section 'Operation'.

The station address can be set in the main menu under Configuration in the submenu item 'Special Functions'. Cyclic communication must be terminated prior to modifying one of these parameters, and restarted when the menu is left.

This function is coded, and requires the level 2 code. The following display then appears, for example:

Codes/Language AUTOCAL drift ELAN/PROFIBUS Fact.Data/Res/Units

Select the 'ELAN/PROFIBUS' item. The following is displayed, for example:

ELAN Parameters ELAN ext. Interfer. PROFIBUS Parameters

Select the 'PROFIBUS Parameters' item. The following is displayed, for example:

| Adress       | : | 126 |
|--------------|---|-----|
| Ident number | : | 1   |
| PB Relay     | : | off |
| Diagnosis    |   |     |

5.1 Parameter assignment on the device

You can then set the following parameters:

- Address: The PROFIBUS station address can be set here. The address can be set from 0 to 126.
- Ident number

This parameter is used to set the configuration response of the device. The values 0, 1 and 3 can be set for the parameter. They have the following meanings:

- 0: Only the Profil Ident number is acknowledged positively
- 1: Only the device-specific Ident number is acknowledged positively Note: In order to work with the provided GSD and DD, the ,Ident number' parameter must have the value 1.
- 3: Only the Profil Ident number for multivariable devices (complex analyzers) is acknowledged positively.
- PB Relay

This function can be used to control the 8 relays of the add-on card via PROFIBUS . To allow activation, none of these relays must already be occupied by a device-internal function.

Note: The function 'Relay by PB' is only possible as of PROFIBUS card firmware version 2.0.0 (shown as Software Version in the figure).

• Diagnosis

If the 'Diagnostics' parameter is selected, the 'Firmware' display appears with, for example, the following parameters:

| Firmv | vare   | :    | 2.0.0         |
|-------|--------|------|---------------|
| Boot  | FW     | :    | 0.2.0         |
| TAG:  | ULTRAM | ATTW | <b>IENTYT</b> |
|       |        |      |               |
|       |        |      |               |

This display also includes the 'TAG' parameter which indicates the name which has been assigned to the device in the network (or the first 16 characters).

## 5.2 Settings with SIMATIC PDM

The analyzers can handle a wide variety of measuring tasks and must therefore be set accordingly. This can be carried out using the SIMATIC PDM control program, for example. When you select the appropriate analyzer according to the type and number of components (see also section Setting the PROFIBUS address (Page 35)), the SIMATIC PDM user interface includes correspondingly preset parameters which also have an influence on the cyclic user data.

The following sections describe some of the most important parameters in detail.

### 5.2.1 TAG/Analog Input Block

The name of the process measured variable can be changed as a "TAG". This name is shown in the measured value display in the Measured values/output tab to allow identification of the measured value.

### 5.2.2 Adjusting to a desired process value

The 'Analog Input Block' function block has the purpose of mapping the measured value to the process value. As a rule, the device measured value should directly correspond to the process value. In this case, the values received by the device for unit, start-of-scale value and full-scale value in the "Measured value" block must be identical to the adjustable values with the same name in the Analog Input Block with measured-value scaling and output scaling.

The following example shows how a process value is adapted to other conditions:

#### Example

You wish to assign the device measured value 0 ... 1 000 mg/m<sup>3</sup> CO to the process value 0 ... 100 %. To do this, proceed as follows:

- 1. Set the following parameters:
  - In the block 'Measured value 1': CO as measured component.
  - In the function block 'Analog Input 1':
    0 as the start-of-scale value for the input
    1 000 as the full-scale value for the input
    % as the unit (output)
    0.0 as the start-of-scale value for the output
    100.0 as the full-scale value for the output.

5.2 Settings with SIMATIC PDM

### 5.2.3 Electrical attenuation

The electrical attenuation acts as a 1st order filter. After the preset filter time constant  $T_{63}$ , the output has reached 63% of the input value.

Set the desired time (between 0 and 100 s) for the 'Filter time constant' parameter in the 'Analog Input Block'.

### 5.2.4 Warning and alarm limits

The function blocks of the 'Analog Input Block' have high and low warning and alarm limits for the output. In order to avoid unstable display of warnings and alarms, you can specify a hysteresis. For this purpose, set the following parameters in the function blocks of the analog input according to the process conditions:

- Hysteresis limit
- High warning limit
- High alarm limit
- Low warning limit
- Low alarm limit

If one of the limits is violated, the output is accompanied by a status value which you can evaluate in your user program. The following figure provides an overview of the relationship between the individual limits.

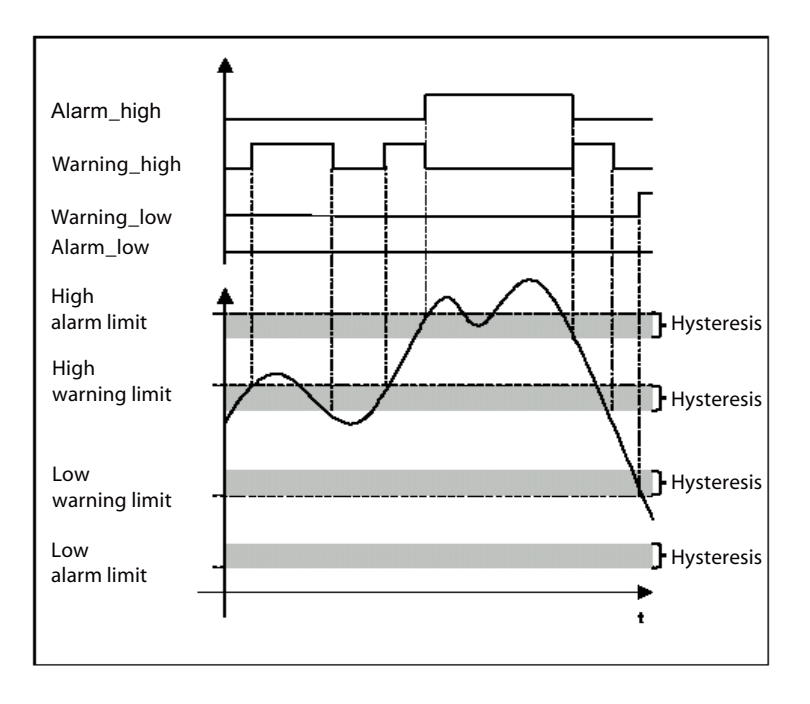

### 5.2.5 Response in event of failure

The function blocks of the 'Analog Input Block' can adopt a preset response upon failure of the measured value block. If the output variables of the measured value block are accompanied by the "bad" status due to an error, e.g. "Bad - Sensor fault", the function blocks activate the failure response. The output is then accompanied by an "uncertain" status. An overview of the statuses can be found in section Data type DS-33 (Page 64).

Set the failure response in the function block 'Analog Input Block' as follows:

| Response in event of failure                                                            | Description                                                                                    |
|-----------------------------------------------------------------------------------------|------------------------------------------------------------------------------------------------|
| The substitute value is applied as the output value                                     | The predefined safety default value is output                                                  |
| Saving the last valid output value                                                      | The last valid output value is output                                                          |
| The incorrectly calculated measured value is at the output (failure logic switched off) | The 'bad' output value is accompanied by the status assigned to it by the measured value block |

### 5.2.6 AUTOCAL

If the appropriate option is present, the analyzers can perform a complete calibration cycle. This calibration can be started in the Device/Calibration/Calibrate zero/AUTOCAL menu. 5.2 Settings with SIMATIC PDM

#### 5.2.7 Simulations

Various simulations can be called using the 'Device -> Simulation' menu.

#### 5.2.7.1 Simulation of an output

You can use this function to provide process values for the cyclic user data traffic at the output of an analyzer using acyclic write operations. In this manner, you can check the processing of process values.

To do this, proceed as follows:

- 1. Select the simulation of the output
- 2. Set the target mode to MAN (manual)
- 3. Enter the desired output value, the quality, and the status
- 4. Transfer the settings from the program to the analyzer.

The behavior of the output can be observed, for example, in SIMATIC PDM or using a variable table (VAT in the block folder of the SIMATIC messenger).

To return to normal operation afterwards, set the target mode to 'AUTO'.

#### 5.2.7.2 Simulation of an input

Following adaptation of the measured value, you can use this function to check the value for correct implementation of the modified parameters, such as

- Monitoring of the preset process limits
- Electrical attenuation
- Response in event of failure.

To do this, proceed as follows:

- 1. Select the simulation of the input
- 2. Set the target mode to 'AUTO'
- 3. Select the simulation mode 'Released'
- 4. Enter the desired output value, the quality, and the status
- 5. Transfer the settings from the program to the analyzer.
- You can observe the behavior of the output in SIMATIC PDM, for example.

To return to normal operation afterwards, you must switch off the simulation.

### 5.2.8 Reset functions

Various reset functions can be called using the 'Device -> Reset' menu.

#### 5.2.8.1 Resetting to the as-supplied state

If a device has been adjusted in such a way that it can no longer perform its measuring task correctly, you can use this function to restore the parameters to the as-supplied state. Using this function, all parameters are reset to the factory settings. The PROFIBUS address is not changed in the process. The reset action is indicated by the "Cold start executed" diagnostics message. If no measured value result is available after this, the "Unsure, initial value, value constant" status is output.

This function only resets the PROFIBUS module. The factory settings of the device can only be reset using the input menu on the device itself (refer to the operating instructions for the relevant device).

Resetting the PROFIBUS module has no effect on the following objects:

- ACTIVE\_RANGE
- AUTORANGE-ON
- BATCH
- CALIBRATION-DATA
- DESCRIPTOR
- DEVICE\_INSTAL\_DATE
- DEVICE\_MESSAGE
- DEVICE\_STATE
- IDENT\_NUMBER\_SELECTOR
- INIT\_STATE
- PV\_UNIT
- PV\_UNIT\_TEXT
- OUT
- OUT\_UNIT\_TEXT
- RANGE\_1
- TAG\_DESC

5.3 Operation with SIMATIC PDM

#### 5.2.8.2 Resetting the PROFIBUS address

In the factory setting, the PROFIBUS address is preset to '126'.

If another device in your system already has the preset address 126, you can add your device to the PROFIBUS line during ongoing operation of the automation or control system. You must subsequently change the address of the newly connected device to a different value.

If you then remove a device from the PROFIBUS line, you should reset its address to 126 using this function so that you can re-integrate it into this system or another system if required.

## 5.3 Operation with SIMATIC PDM

Parameters can be assigned and measured values monitored using the SIMATIC PDM operating program and a personal computer (PC) or programming device (PG).

You can find detailed information on this on the Internet under: SIMATIC PDM info ()

# User data via PROFIBUS

The PROFIBUS PA communication protocol 3.0.1 is used as the PROFIBUS data structure for all modules. The data structures, their significance, and the functional scope are defined for PROFIBUS PA in the "PROFIBUS PA profiles". These profiles are specified in the following documents:

- PROFIBUS PA Profile for Process Control Devices / General Requirements
- PROFIBUS PA Profile for Process Control Devices / Mapping to Fieldbus
- PROFIBUS PA Profile for Process Control Devices / Data Sheet Transmitter
- PROFIBUS PA Profile for Process Control Devices / Data Sheet Analyzer
- PROFIBUS PA Profile for Process Control Devices / Data Sheet Discrete Output

These documents can be obtained from the PI (PROFIBUS International) either by post:

PROFIBUS Nutzerorganisation Haid-und-Neu-Str. 7 D-76131 Karlsruhe, Germany Tel.: +49 (0)721 / 96 58 590 Fax: +49 (0)721 / 96 58 589

or on the Internet under PROFIBUS (PI) (http://www.profibus.com)

With the user data, a distinction is made between cyclic and acyclic services. Cyclic services are used to transmit time-critical data such as measured values and statuses. Acyclic services permit querying or modification of device parameters during operation.

### 6.1 Device revisions

PROFIBUS communication with the devices was developed in two stages. Specific device revisions and operating software must be available in order to use the complete functionality of stage 2.

The following table provides an overview of the dependency between PROFIBUS functionality and device software.

#### User data via PROFIBUS

6.1 Device revisions

| Device firmware |                                                                                           |               | FW/HW add-on<br>card     | GSD version  | DD<br>version                                       | PDM version                                 |                  |                               |
|-----------------|-------------------------------------------------------------------------------------------|---------------|--------------------------|--------------|-----------------------------------------------------|---------------------------------------------|------------------|-------------------------------|
| U6/O6           | C6                                                                                        | F6            | C62/O64                  | U23          |                                                     |                                             |                  |                               |
| Device revi     | sion 1 with                                                                               | maintenand    | <b>ce</b> with the f     | ollowing fur | nctionality:                                        |                                             |                  |                               |
| Output          | Output of faults                                                                          |               |                          |              |                                                     |                                             |                  |                               |
| Mainten         | ance requ                                                                                 | ests as texts | s with help              |              |                                                     |                                             |                  |                               |
| V 4.7.0         | V 1.3.0                                                                                   | V 1.2.0       |                          | V 2.13.0     | V 1.6.4,<br>all HW                                  | V 3.0;<br>with C6: V 3.1;<br>with F6: V 3.2 | 01.01.05-<br>014 | From PDM<br>6.0               |
| Device revi     | sion 2 with                                                                               | relay contro  | <b>ol:</b> (supplem      | ented by fo  | llowing functions)                                  |                                             |                  |                               |
| Extende         | ed commar                                                                                 | id set        |                          |              |                                                     |                                             |                  |                               |
| New phy         | ysical blocl                                                                              | < 2 for the a | dd-on board              | t            |                                                     |                                             |                  |                               |
| Cyclic s        | ervices wit                                                                               | h new DO2     | for setting r            | elay output  | s on the add-on card                                |                                             |                  |                               |
| Cyclic s        | ervices wit                                                                               | h reading of  | f the binary             | inputs (DI 1 | /2) of the device                                   | 1                                           |                  |                               |
| V 4.7.1         | V 1.3.1                                                                                   | V. 1.3.1      |                          | V. 2.14.0    | V2.0.0;<br>HW from ES5 (PA)<br>or<br>ES6 (DP+PA-Ex) | SI02809C.gsd,<br>SI02809E.gsd<br>V. 1.0.3   | 02.00.00-<br>19  | 6.0 with SP1;<br>6.0 with SP2 |
| Device revi     | <b>sion 2</b> , sup                                                                       | plemented     | by:                      |              |                                                     |                                             |                  |                               |
| CALOM           | AT 62 and                                                                                 | OXYMAT 6      | 64 devices               |              |                                                     |                                             |                  |                               |
| V. 4.7.3        | V 1.3.2                                                                                   | V 1.3.2       | V 0.1.6                  | V. 2.14.3    | V. 2.0.1                                            | As above                                    | 02.01.01-<br>06  | 6.0 with SP2;<br>6.0 with SP3 |
| Device revi     | <b>sion 2</b> , sup                                                                       | plemented     | by:                      |              |                                                     |                                             |                  |                               |
| Switchir        | ng of relays                                                                              | on the add    | -on board ir             | n every devi | ice state except REN                                | IOTE                                        |                  |                               |
| V 4.8.3         | V 1.3.5                                                                                   | V 1.3.4       | V 1.0.2                  | V 2.14.6     | V 2.0.2                                             | As above                                    | As above         | As above                      |
| Device revi     | <b>sion 2</b> , sup                                                                       | plemented     | by:                      |              |                                                     |                                             |                  |                               |
| ULTRAI          | MAT 23 - z                                                                                | ero adjustm   | ent of O2 pi             | obe correct  | ted                                                 |                                             |                  |                               |
| As above        | As<br>above                                                                               | As above      | As above                 | As above     | V 2.0.3                                             | As above                                    | As above         | As above                      |
| Device revi     | <b>sion 2</b> , sup                                                                       | plemented     | by:                      |              |                                                     |                                             |                  |                               |
| Expansi         | on of ULTI                                                                                | RAMAT 23 I    | by H <sub>2</sub> S prob | e and para   | magnetic O <sub>2</sub> probe                       |                                             |                  |                               |
| Switchir        | ng of pump                                                                                | and interna   | I valve of U             | LTRAMAT      | 23 in every device st                               | ate except REMO                             | ГЕ               |                               |
| As above        | As<br>above                                                                               | As above      | As above                 | V 2.14.7     | V 2.0.4                                             | As above                                    | As above         | As above                      |
|                 | Starting with device revision V2.0.0 every EVV add on card is unwards compatible with CCD |               |                          |              |                                                     |                                             |                  |                               |

Table 6-1 Overview of PROFIBUS device revisions for devices of Series 6/U23

Starting with device revision V2.0.0, every FW add-on card is upwards-compatible with GSD and DD.

New option modules are provided with firmware of device revision 2 in the factory. However, if you wish to continue to work with device revision 1 for compatibility reasons, the relevant firmware can be ordered together with the add-on card and the firmware of level 2. An overview of the firmware modules can be found in section Firmware/retrofitting kits/spare parts packages of PROFIBUS modules (Page 78).

6.2 Data profile

## 6.2 Data profile

### **PROFIBUS block model**

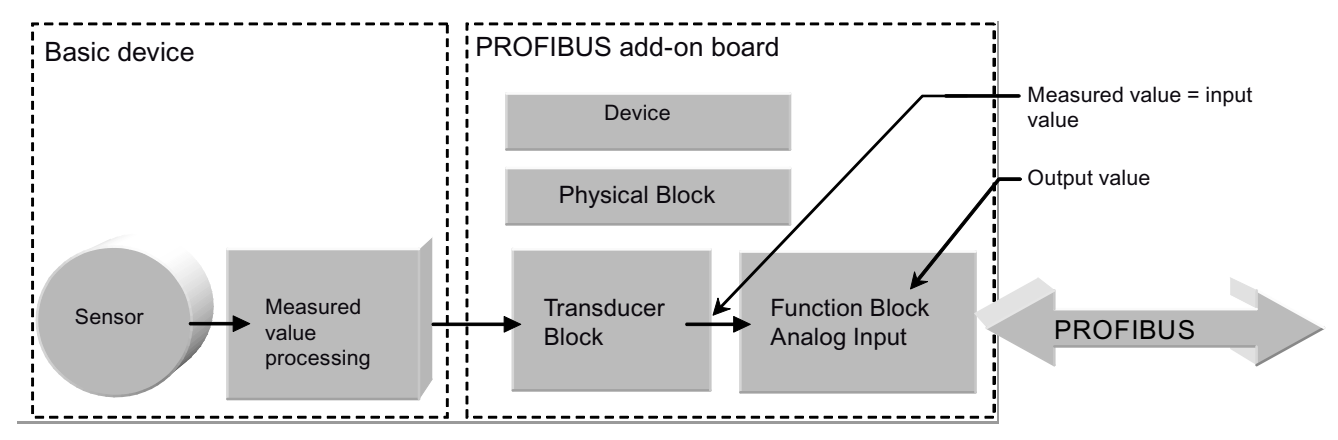

Figure 6-1 Block structure of a gas analyzer with 4 block types, example with one measured value

### Block structure of device versions

| Device version                              | Function Block        |                     |                    |  |  |
|---------------------------------------------|-----------------------|---------------------|--------------------|--|--|
|                                             | AI (Analog Input)     | DO (Digital Output) | DI (Digital Input) |  |  |
| ULTRAMAT 6 with 1 component                 | 1                     | 2                   | 2                  |  |  |
| ULTRAMAT 6 with 2 components                | 2                     | 2                   | 2                  |  |  |
|                                             |                       |                     |                    |  |  |
| ULTRAMAT 23 with 1 component                | 1                     | 2                   | 2                  |  |  |
| ULTRAMAT 23 with more than one<br>component | See ULTRAMAT 23 table | 2                   | 2                  |  |  |
|                                             |                       |                     |                    |  |  |
| OXYMAT 6<br>OXYMAT 61<br>OXYMAT 64          | 1                     | 2                   | 2                  |  |  |
|                                             |                       |                     |                    |  |  |
| CALOMAT 6<br>CALOMAT 62                     | 1                     | 2                   | 2                  |  |  |
|                                             |                       |                     |                    |  |  |
| FIDAMAT 6                                   | 1                     | 2                   | 2                  |  |  |

The Digital Input Block and the second Digital Output Block are only available with functional expansion stage (device revision) 2 starting with software version 2.0.0. Older software versions (device revision 1) are still fully operational.

With ULTRAMAT 6 and ULTRAMAT 23, the assignments to the infrared (IR) measured components are always made in ascending order starting with "1".

### 6.2 Data profile

If the ULTRAMAT 23 is used to measure oxygen (O<sub>2</sub>) and hydrogen sulfide (H<sub>2</sub>S), these always occupy the positions 3 (H<sub>2</sub>S) and 4 (O<sub>2</sub>).

#### **ULTRAMAT 23**

The following possibilities exist for ULTRAMAT 23 as a result of the measured components:

| Device version | IR component 1 | IR component 2 | IR component 3 | H <sub>2</sub> S (if present) | O <sub>2</sub> (if present) |
|----------------|----------------|----------------|----------------|-------------------------------|-----------------------------|
| 7MB2335        | AI 1           |                |                | AI 3                          | AI 4                        |
| 7MB2337        | AI 1           | AI 2           |                | AI 3                          | AI 4                        |
| 7MB2338        | AI 1           | AI 2           | AI 3           |                               | AI 4                        |

The following slots are assigned to the Function Blocks during the configuration (see also Selection of the target configuration (Page 30)):

- Al 1 to Al 4: 1 4;
- DO 1: 5;
- DI 1: 6;
- DI 2: 7;
- DO 2: 8;

# 6.3 Cyclic data transfer

The address of the PROFIBUS board cannot be changed in the case of cyclic data transfer.

## 6.3.1 Slots for cyclic data transfer

Table 6-2 Overview of slots for cyclic data transfer

| Slot                     | Description                                                                           | Parameter                                                                                                    |
|--------------------------|---------------------------------------------------------------------------------------|----------------------------------------------------------------------------------------------------|
| Slot 1 ( Al 1 )          | Read measured value of component 1<br>(Measured value/status (Page 54))               | 5 bytes = 1 float, 1 byte /<br>Bytes 1 to 4: measured value (float)<br>Byte 5: status according to table of PROFIBUS statuses                               |
| Slot 2 ( Al 2 )          | Read measured value of component 2<br>(IR of U6 or U23)                               | Like Al 1                                                                                                    |
| Slot 3 ( Al 3 )          | Read measured value of component 3 (IR or $H_2S$ probe of U23)                        | Like AI 1                                                                                                    |
| Slot 4 ( Al 4)           | Read measured value of component 4 (O <sub>2</sub> probe of U23)                      | Like AI 1                                                                                                    |
| Write<br>Slot 5 ( DO 1 ) | Start/stop AUTOCAL<br>(Triggering AUTOCAL (Page 54))                                  | 2 bytes/<br>Byte 1: Bit 0 = 1: Start AUTOCAL;<br>(bit 0 must first be = 0)<br>Byte 1: Bit 1 = 1: Abort AUTOCAL;<br>Byte 1: Bits 2 - 7 = 0<br>Byte 2: 80 Hex |
| Read<br>Slot 5(DO 1)     | Read Autocal status<br>(Triggering AUTOCAL (Page 54))                                 | 2 bytes/<br>Byte 1: Bit 0 = 1: AUTOCAL in function;<br>Byte 1: Bits 1 – 7 = 0<br>Byte 2: Status (can be ignored)                                            |
| Slot 6 ( DI 1 )          | Read binary inputs of motherboard<br>(Reading digital inputs (Page 56))               | 2 bytes/<br>Byte 1: Bits 0 - 7 = binary inputs 1 - 8<br>Byte 2: Status (can be ignored)                                                                     |
| Slot 7 ( DI 2 )          | Read binary inputs of PROFIBUS add-<br>on card (Reading digital inputs<br>(Page 56))  | 2 bytes/<br>Byte 1: Bits 0 - 7 = binary inputs 1 - 8<br>Byte 2: Status (can be ignored)                                                                     |
| Write<br>Slot 8 ( DO 2 ) | Set relay outputs of PROFIBUS add-on<br>card (Assigning relay outputs<br>(Page 55))   | 2 bytes/<br>Byte 1: Bits 0 - 7 = relay outputs 1 - 8<br>Byte 2: 80 Hex<br>Switching of the relays must be enabled in the device.                            |
| Read<br>Slot 8(DO 2)     | Read relay outputs of PROFIBUS add-<br>on card (Assigning relay outputs<br>(Page 55)) | 2 bytes/<br>Byte 1: Bits 0 - 7 = relay outputs 1 - 8<br>Byte 2: Status (can be ignored)                                                                     |

6.3 Cyclic data transfer

### 6.3.2 Measured value/status

Cyclic reading of the measured value and status is possible using the Analog Input Block (AI 1 ... 4). Cyclic exchange of the following user data is possible over PROFIBUS:

| Parameter name | Description               | Direction of data transfer<br>(from viewpoint of gas analyzer) | Data type                    | Length (bytes) |
|----------------|---------------------------|----------------------------------------------------------------|------------------------------|----------------|
| OUT            | Measured value and status | Output                                                         | Data type DS-33<br>(Page 64) | 5              |

### 6.3.3 Triggering AUTOCAL

Cyclic triggering of AUTOCAL is possible using the Discrete Output Block 1. Cyclic transfer of the following user data to the device is possible over PROFIBUS:

| Parameter name | Description                              | Direction of data transfer<br>(from viewpoint of gas analyzer) | Data type                    | Length<br>(bytes) |
|----------------|------------------------------------------|----------------------------------------------------------------|------------------------------|-------------------|
| SP_D           | Setpoint of function block for AUTO mode | Input                                                          | Data type DS-34<br>(Page 66) | 2                 |
| READBACK_D     | Acknowledgment of function block         | Output                                                         | Data type DS-34<br>(Page 66) | 2                 |

#### Note

#### Wrong setting

When writing SP\_D, the status must have the value '0x80'; otherwise, the setting is not accepted.

Bit B01 must be set to '0' again before renewed triggering of AUTOCAL is carried out. AUTOCAL can only be started if the device is in the 'Measure' state.

Significance of the bits in the status byte with SP\_D (trigger AUTOCAL):

| MSB |   |   |   |   |   |   | LSB |                 |
|-----|---|---|---|---|---|---|-----|-----------------|
| 7   | 6 | 5 | 4 | 3 | 2 | 1 | 0   | Description     |
|     |   |   |   |   |   | 1 |     | Abort AUTOCAL   |
|     |   |   |   |   |   | 0 | 1   | Trigger AUTOCAL |

User data via PROFIBUS

6.3 Cyclic data transfer

| MSB |   |   |   |   |   |   | LSB |                         |
|-----|---|---|---|---|---|---|-----|-------------------------|
| 7   | 6 | 5 | 4 | 3 | 2 | 1 | 0   | Description             |
|     |   |   |   |   |   |   | 1   | AUTOCAL functioning     |
|     |   |   |   |   |   |   | 0   | AUTOCAL not functioning |

Significance of the bits in the status byte with READBACK\_D (acknowledge AUTOCAL):

### 6.3.4 Assigning relay outputs

The Discrete Output Block 2 is available starting with Device Revision 2 (PROFIBUS card firmware V2.0.0 and higher). In order to control the relay outputs, this function must first be activated in the device (see sections Analyzers of Series 6 (Page 39) and ULTRAMAT 23 (Page 41)).

Cyclic reading and assignment of the relay outputs of the add-on board is possible using the Discrete Output Block 2. Cyclic transfer of the following user data to the device is possible over PROFIBUS:

| Parameter name | Description                              | Direction of data transfer<br>(from viewpoint of gas analyzer) | Data type                     | Length (bytes) |
|----------------|------------------------------------------|----------------------------------------------------------------|-------------------------------|----------------|
| SP_D           | Setpoint of function block for AUTO mode | Input                                                          | Data type DS-<br>34 (Page 66) | 2              |
| READBACK_D     | Acknowledgment of function block         | Output                                                         | Data type DS-<br>34 (Page 66) | 2              |

Significance of the bits in the status byte with SP\_D (assign relay output) and READBACK\_D (read set status of relay output):

| MSB               |                   |                   |                   |                   |                   |                   | LSB               |
|-------------------|-------------------|-------------------|-------------------|-------------------|-------------------|-------------------|-------------------|
| 7                 | 6                 | 5                 | 4                 | 3                 | 2                 | 1                 | 0                 |
| Relay output<br>8 | Relay output<br>7 | Relay output<br>6 | Relay output<br>5 | Relay output<br>4 | Relay output<br>3 | Relay output<br>2 | Relay output<br>1 |

When writing SP\_D, the status must have the value '0x80'; otherwise, the setting is not accepted.

### 6.3.5 Reading digital inputs

Cyclic reading of the digital inputs of the motherboard and add-on board is possible using the Discrete Input Block 1 and Discrete Input Block 2.

The Discrete Output Block 1 and 2 are only available starting with Device Revision 2 (PROFIBUS card firmware V2.0.0 and higher). 8 digital inputs are available on the add-on board. The following digital inputs are available on the motherboard:

| Analyzers of Series 6 | Digital inputs 1 to 6 |
|-----------------------|-----------------------|
| ULTRAMAT 23           | Digital inputs 1 to 3 |

Cyclic transfer of the following user data to the device is possible over PROFIBUS:

| Parameter name | Description               | Direction of data transfer<br>(from viewpoint of gas analyzer) | Data type                    | Length<br>(bytes) |
|----------------|---------------------------|----------------------------------------------------------------|------------------------------|-------------------|
| OUT_D          | Reading of function block | Output                                                         | Data type DS-34<br>(Page 66) | 2                 |

Significance of the bits in the status byte with OUT\_D (read digital input):

Discrete Output Block 1 Discrete Output Block 2 Digital inputs of the motherboard Digital inputs of the add-on board

| MSB             |                 |                 |                 |                 |                 |                 | LSB             |
|-----------------|-----------------|-----------------|-----------------|-----------------|-----------------|-----------------|-----------------|
| 7               | 6               | 5               | 4               | 3               | 2               | 1               | 0               |
| Digital input 8 | Digital input 7 | Digital input 6 | Digital input 5 | Digital input 4 | Digital input 3 | Digital input 2 | Digital input 1 |

## 6.4 Non-cyclic data transfer

### Commands for non-cyclic data transfer

The commands shown here are only a selection of the most frequently used commands. The commands of the individual blocks required according to the PROFIBUS Profile 3.0.1 are implemented completely.

Commands for changing device-specific values and statuses can only be entered with noncoded devices. If the commands refer to a specific component (1 to 4), this must usually be specified using the slot number (slot 1 to 4).

### 6.4.1 Measured value commands

| Description                                                                                                    | Slot /<br>index | Object name /<br>block  | Parameter                                                                                                    |
|----------------------------------------------------------------------------------------------------|-----------------|-------------------------|----------------------------------------------------------------------------------------------------|
| Read measured value of component                                                                                                    | Slot 1 4/<br>26 | OUT /<br>Al 1 4         | 5 bytes /<br>Bytes 1 to 4: measured value (float);<br>Byte 5: Status according to table in Measured<br>value/status (Page 54)                                                  |
| Measured value in event of error<br>(see Response in event of failure<br>(Page 45))                                                                        | Slot 1 4/<br>33 | FSAVE_TYPE /<br>AI 1 4  | 1 byte /<br>Byte = 0: measured value = substitute value<br>FSAVE_VALUE;<br>Byte = 1: measured value = last valid measured value;<br>Byte = 2: measured value without influence |
| Substitute value in event of error                                                                                                    | Slot 1 4/<br>34 | FSAVE_VALUE<br>/ AI 1 4 | 1 Float /<br>Default = 0.00                                                                                                    |
| PROFIBUS limit (see Warning and<br>alarm limits (Page 44));<br>sets bit 0 or 1 in the status (see<br>Measured value/status (Page 54));<br>high alarm limit | Slot 1 4/<br>37 | HI_HI_LIM /<br>AI 1 4   | 1 Float /<br>The PROFIBUS limit is independent of the<br>device-specific limits of the device menus                                                                            |
| Low alarm limit                                                                                                    | Slot 1 4/<br>43 | LO_LO_LIM /<br>AI 1 4   | 1 Float /                                                                                                    |
| High warning limit                                                                                                    | Slot 1 4/<br>39 | HI_LIM /<br>AI 1 4      | 1 Float /                                                                                                    |
| Low warning limit                                                                                                    | Slot 1 4/<br>41 | LO_LIM /<br>AI 1 4      | 1 Float /                                                                                                    |
| Hysteresis limit                                                                                                    | Slot 1 4/<br>35 | ALARM_HYS /<br>AI 1 4   | 1 Float /<br>Default = 0.5 (% of largest measuring range)                                                                                                    |

Table 6-3 Overview of commands for measured value processing

6.4 Non-cyclic data transfer

### 6.4.2 Calibration commands

A calibration can only be started from the device status MEASURE. The commands may therefore only be sent once. After the calibration is completed or canceled, the device returns to the MEASURE status.

| Description                                                                                                    | Slot /<br>Index     | Object name /<br>block                      | Parameter                                                                                                    |
|----------------------------------------------------------------------------------------------------|---------------------|---------------------------------------------|----------------------------------------------------------------------------------------------------|
| Set calibration mode (zero or<br>sensitivity).<br>With a zero calibration for the<br>ULTRAMAT 23, a calibration is<br>carried out as with AUTOCAL with<br>the selected IR component. | Slot<br>1 4/<br>134 | RECIPE /<br>CTB 1 4                         | 1 unsigned16 /<br>Value= 8000 Hex: zero calibration<br>Value = 8001 Hex: sensitivity calibration MR 1<br>Value = 8002 Hex: sensitivity calibration MR 2<br>Value = 8003 Hex: sensitivity calibration MR 3<br>Value = 8004 Hex: sensitivity calibration MR 4      |
| Start/abort calibration                                                                                                    | Slot<br>1 4/<br>130 | COMMAND /<br>CTB 1 4                        | 1 unsigned16 /<br>Value= 5: start calibration<br>Value = 6: abort calibration                                                                                                    |
| Carry out calibration;<br>apply value                                                                                                    | Slot<br>1 4/<br>152 | CALIBRATE /<br>CTB 1 4                      | 1 byte /<br>Byte = 1: carry out calibration<br>(calibration must be started beforehand)                                                                                                    |
| Calibration gas setpoints of the measuring ranges                                                                                                    | Slot<br>1 4/<br>153 | STEEPNESS_<br>CONCENTRATION<br>/<br>CTB 1 4 | 4 Float /<br>Values 1-4: setpoints of measuring ranges 1-4                                                                                                    |
|                                                                                                    | Slot 5/<br>25       | SP_D / DO 1                                 | 2 bytes /<br>Byte 1: Bit 0 = 1: Start AUTOCAL;<br>(bit 0 must first be set to 0)<br>Byte 1: Bit 1 = 1: abort AUTOCAL<br>Byte 2: 80 Hex                                                                                                    |
| Read AUTOCAL status                                                                                                    | Slot 5/<br>28       | READBACK_D /<br>DO 1                        | 2 bytes /<br>Byte 1: Bit 0 = 1: AUTOCAL in function;<br>Byte 2: Status (can be ignored here)                                                                                                    |
| AUTOCAL purging times                                                                                                    | Slot 5/<br>85       | CLEAN_TIME_<br>AUTOCAL_1 /<br>DO 1          | 6 Float /<br>Values 1–6: purging times of AUTOCAL sequence<br>points 1-6 (in seconds)                                                                                                    |
| Read remaining time of current<br>AUTOCAL state                                                                                                    | Slot 1/<br>228      | REMAINING_<br>TIME / PB2                    | 3 bytes /<br>Byte 1: device state according to table 'Device<br>statuses' (see Parameter tables (Page 62))<br>Bytes 2 to 3: (unsigned16) remaining time of current<br>state in s<br>The value of the remaining time is updated<br>approximately every 8 seconds. |

Table 6-4 Overview of calibration commands

User data via PROFIBUS

6.4 Non-cyclic data transfer

| Description                                     | Slot /<br>Index | Object name /<br>block  | Parameter                                                                                                    |
|-------------------------------------------------|-----------------|-------------------------|----------------------------------------------------------------------------------------------------|
| Read number of current device sequence point    | Slot 5/<br>82   | ACTUAL_SEQ /<br>DO 1    | 1 Byte /<br>Byte = see table 'Device sequence points' in<br>section Parameter tables (Page 62)                                                            |
|                                                 |                 |                         | Updating of the value may be delayed by up to<br>60 seconds. From PROFIBUS software<br>version 2.00.04 onwards, this delay is approximately<br>8 seconds. |
| Start AUTOCAL check once/abort<br>AUTOCAL check | Slot 5 /<br>90  | AUTOCAL-CHECK<br>/ DO 1 | 1 byte /<br>Byte = 1: start Autocal check;<br>Byte = 0: abort Autocal check                                                                               |

## 6.4.3 Commands for device hardware

| Description                                          | Slot/<br>Index | Object name /<br>block         | Parameter                                                                                            |
|------------------------------------------------------|----------------|--------------------------------|----------------------------------------------------------------------------------------------------|
| Read digital inputs of the motherboard               | Slot 6/<br>26  | OUT_D / DI 1                   | 2 bytes /<br>Byte 1: Bits 0 - 7 = binary inputs 1 - 8<br>Byte 2: Status (can be ignored here)        |
| Read digital inputs of<br>PROFIBUS add-on card       | Slot 7/<br>26  | OUT_D / DI 2                   | 2 bytes /<br>Byte 1: Bits 0 - 7 = binary inputs 1 - 8<br>Byte 2: Status (can be ignored here)        |
| Switch relay outputs of<br>PROFIBUS add-on card      | Slot 8/<br>25  | SP_D / DO 2                    | 2 bytes /<br>Byte 1: Bits 0 - 7 = relay outputs 1 - 8<br>Byte 2: 80 Hex                              |
|                                                      |                |                                | Switching of the relays must be enabled in the device.                                               |
| Read relay outputs of the motherboard                | Slot 6/<br>95  | RELAY_<br>READBACK_D /<br>DI 1 | 2 bytes /<br>Byte 1: Bits 0 - 7 = relay outputs 1 - 8<br>Byte 2: Status (can be ignored here)        |
| Read relay outputs of<br>PROFIBUS add-on card        | Slot 8/<br>28  | READBACK /<br>DO 2             | 2 bytes /<br>Byte 1: Bits 0 - 7 = relay outputs 1 - 8<br>Byte 2: Status (can be ignored here)        |
| Switch pump (ULTRAMAT 23 only)                       | Slot 1/<br>225 | SWITCH_<br>FUNCTION /<br>PB 2  | 3 bytes /<br>Byte 1 = 0;<br>Byte 2 = 11;<br>Byte 3 = 1 (pump on) or 0 (pump off).                    |
|                                                      |                |                                | the pump.                                                                                            |
| Switch internal solenoid valve<br>(ULTRAMAT 23 only) | Slot 1/<br>225 | SWITCH_<br>FUNCTION /<br>PB 2  | 3 bytes /<br>Byte 1 = 0;<br>Byte 2 = 6;<br>Byte 3 = 1 (solenoid valve on) or 0 (solenoid valve off). |
|                                                      |                |                                | the solenoid valve.                                                                                  |

| Table 6- 5 | Overview of commands for device ha | ardware |
|------------|------------------------------------|---------|
|            |                                    |         |

### User data via PROFIBUS

## 6.4 Non-cyclic data transfer

| Description                                            | Slot/<br>Index | Object name /<br>block     | Parameter                                                                                                    |
|--------------------------------------------------------|----------------|----------------------------|----------------------------------------------------------------------------------------------------|
| Read switching status of pump<br>(ULTRAMAT 23 only)    | Slot 1/<br>222 | CHANNEL_<br>FUNCTION / PB2 | 4 bytes /<br>Byte 2: bit 1 = 1 (pump on) or 0 (pump off)                                                                                                    |
| Read switching status of<br>sample gas pressure switch | Slot 1/<br>222 | CHANNEL_<br>FUNCTION / PB2 | 4 bytes /<br>Byte 1: bit 3 = 1 (pressure switch fitted and pressure/flow<br>present)                                                                                                    |
|                                                        |                |                            | Function starting with U6/O6 software version 4.8.4 and U23 software version 2.14.07                                                                                                    |
| Read switching status of                               | Slot 1/        | CHANNEL_                   | 4 bytes /                                                                                                    |
| reference gas pressure switch<br>(U6, O6 only)         | 222            | FUNCTION /<br>PB2          | Byte 1: bit 3 = 1 (pressure switch fitted and pressure present)                                                                                                    |
|                                                        |                |                            | Function starting with U6/O6 software version 4.8.4.                                                                                                    |
| Read switching status of valves                        | Slot 1/<br>229 | VALVES / PB2               | 1 byte /<br>Bit 7 = 1;<br>Bit 0 = 1: sample gas valve open<br>Bit 1 = 1: zero gas valve open<br>Bit 2 = 1: calibration gas valve 1 open<br>Bit 1 = 3: calibration gas valve 2 open<br>Bit 1 = 4: calibration gas valve 3 open<br>Bit 1 = 5: calibration gas valve 4 open |

## 6.4.4 General commands

| Table 6- 6 | Overview of general commands |
|------------|------------------------------|
|------------|------------------------------|

| Description                                                                     | Slot/<br>Index    | Object name /<br>block         | Parameter                                                                                                    |
|---------------------------------------------------------------------------------|-------------------|--------------------------------|----------------------------------------------------------------------------------------------------|
| Read current device faults                                                      | Slot 1/<br>217    | ERRORS / PB 2                  | 4 bytes /<br>Byte 1: Bits 0 - 7 = errors 1 - 8<br>Byte 2: Bits 0 - 7 = errors 9 - 16<br>Byte 3: Bits 0 - 7 = errors 17 - 24<br>Byte 4: Bits 0 - 7 = errors 25 - 31<br>The significance of the error numbers is explained in section<br>Structure of the error messages (Page 63). |
| Read current device<br>maintenance requests                                     | Slot 1/<br>218    | WARNINGS /<br>PB 2             | 2 bytes /<br>Byte 1: Bits 0 - 7 = maintenance requests 1 - 8<br>Byte 2: Bits 0 - 7 = maintenance requests 9 – 16<br>The significance of the maintenance requests is explained in<br>section Structure of the error messages (Page 63).                                            |
| Read device status                                                              | Slot 1/<br>226    | CHANNEL_<br>STATE / PB2        | 1 Byte /<br>Byte = device status according to table 'Device statuses' in<br>section Parameter tables (Page 62)                                                                                                    |
| Read device sequence point                                                      | Slot 5/<br>82     | ACTUAL_SEQ /<br>DO1            | 1 unsigned 8 /<br>Value = device sequence point according to table 'Device<br>sequence points' in section (Page 62).                                                                                                    |
|                                                                                 |                   |                                |                                                                                                    |
| Measuring range 1                                                               | Slot 14/<br>92    | RANGE_1 /<br>TB 1 4            | 2 Float /<br>Value 1: start-of-scale value of measuring range<br>Value 2: full-scale value of measuring range                                                                                                    |
| Measuring ranges 2 to 4                                                         | Slot 14/<br>93 95 | RANGE_2<br>RANGE_4 /<br>TB 1 4 | Parameters as with RANGE_1                                                                                                    |
|                                                                                 |                   |                                |                                                                                                    |
| Read diagnostics value of<br>analog current input<br>(only devices of Series 6) | Slot 1/<br>240    | DIAG_VALUES_4 /<br>PB2         | 8 Float /<br>Values 1 to 4: ELAN h, 7 for components 1 to 4<br>(analog current input with Series 6)<br>Values 5 to 8: ELAN h, 8 for components 1 to 4<br>(signal vector with Series 6)                                                                                            |

6.5 Parameter description

# 6.5 Parameter description

### 6.5.1 Parameter tables

The 'Device statuses' and 'Device sequence points' parameters described in this section can assume the values listed in the following tables .

#### Table 6-7 Device statuses

| Value | Description                                                     | Comments                   |
|-------|-----------------------------------------------------------------|----------------------------|
| 1     | Warming-up                                                      |                            |
| 2     | Pause                                                           |                            |
| 3     | Standby                                                         |                            |
| 4     | Measure                                                         |                            |
| 5     | Calibrate zero point / AUTOCAL with CAL button with ULTRAMAT 23 |                            |
| 6     | Calibrate slope of a component                                  |                            |
| 14    | AUTOCAL                                                         |                            |
| 16    | Calibrate zero point of O <sub>2</sub> probe                    | Only ULTRAMAT 23           |
| 21    | AUTOCAL check                                                   | Only analyzers of Series 6 |

#### Table 6-8 Device sequence points

| Value | Description                                               | Comments                   |
|-------|-----------------------------------------------------------|----------------------------|
| 1     | No sequence                                               |                            |
| 2     | AUTOCAL - zero gas 1                                      | Only analyzers of Series 6 |
| 3     | AUTOCAL - zero gas 2                                      | Only analyzers of Series 6 |
| 4     | AUTOCAL - calibration gas 1                               | Only analyzers of Series 6 |
| 5     | AUTOCAL - calibration gas 2                               | Only analyzers of Series 6 |
| 6     | AUTOCAL - calibration gas 3                               | Only analyzers of Series 6 |
| 7     | AUTOCAL - calibration gas 4                               | Only analyzers of Series 6 |
| 8     | AUTOCAL - sample gas purging                              | Only analyzers of Series 6 |
| 9     | AUTOCAL - sample gas intermediate operation               | Only analyzers of Series 6 |
| 10    | AUTOCAL - signaling contact                               | Only analyzers of Series 6 |
| 11    | AUTOCAL - zero gas component 2                            | Only analyzers of Series 6 |
| 12    | AUTOCAL - calibration gas 1 component 2                   | Only analyzers of Series 6 |
| 13    | AUTOCAL - calibration gas 2 component 2                   | Only analyzers of Series 6 |
| 14    | AUTOCAL - calibration gas 3 component 2                   | Only analyzers of Series 6 |
| 15    | AUTOCAL - calibration gas 4 component 2                   | Only analyzers of Series 6 |
| 100   | H <sub>2</sub> S protection sequence 'Measure'            | Only ULTRAMAT 23           |
| 101   | H <sub>2</sub> S protection sequence 'Purge'              | Only ULTRAMAT 23           |
| 102   | H <sub>2</sub> S protection sequence 'Continuous purging' | Only ULTRAMAT 23           |
| 110   | H <sub>2</sub> S probe 'Purge'                            | Only ULTRAMAT 23           |
| 111   | H <sub>2</sub> S probe 'Pre-purge'                        | Only ULTRAMAT 23           |

### 6.5.2 Structure of the error messages

#### Faults

Error messages are structured as follows in the ERRORS parameter:

| Byte 0 |     |     |     |     |     |     |     |     |
|--------|-----|-----|-----|-----|-----|-----|-----|-----|
| Bit    | 8   | 7   | 6   | 5   | 4   | 3   | 2   | 1   |
| Fault  | S8  | S7  | S6  | S5  | S4  | S3  | S2  | S1  |
| Byte 1 |     |     |     |     |     |     |     |     |
| Bit    | 8   | 7   | 6   | 5   | 4   | 3   | 2   | 1   |
| Fault  | S16 | S15 | S14 | S13 | S12 | S11 | S10 | S9  |
| Byte 2 |     |     |     |     |     |     |     |     |
| Bit    | 8   | 7   | 6   | 5   | 4   | 3   | 2   | 1   |
| Fault  | S24 | S23 | S22 | S21 | S20 | S19 | S18 | S17 |
| Byte 3 |     |     |     |     |     |     |     |     |
| Bit    | 8   | 7   | 6   | 5   | 4   | 3   | 2   | 1   |
| Fault  | S32 | S31 | S30 | S29 | S28 | S27 | S26 | S25 |

The meanings of S1 to S32 are explained in the section 'Diagnostics'.

#### Maintenance requests

Maintenance requests are structured as follows in the WARNINGS parameter:

| Byte 0              |     |     |     |     |     |     |     |    |
|---------------------|-----|-----|-----|-----|-----|-----|-----|----|
| Bit                 | 8   | 7   | 6   | 5   | 4   | 3   | 2   | 1  |
| Maintenance request | W8  | W7  | W6  | W5  | W4  | W3  | W2  | W1 |
| Byte 1              |     |     |     |     |     |     |     |    |
| Bit                 | 8   | 7   | 6   | 5   | 4   | 3   | 2   | 1  |
| Maintenance request | W16 | W15 | W14 | W13 | W12 | W11 | W10 | W9 |

The meanings of W1 to W16 are described in the section 'Diagnostics'.

6.5 Parameter description

### 6.5.3 Data type DS-33

#### Structure

| Byte 1             | Byte 2             | Byte 3   | Byte 4 | Byte 5 |
|--------------------|--------------------|----------|--------|--------|
| Analog value in IE | EEE floating point |          |        | Status |
| Exponent           |                    | Fraction |        |        |
| MSB                |                    |          |        |        |

A status byte is transmitted synchronously in addition to each of the measured values in the DS-33 data structure. This byte provides an indication of the quality of the associated measured value.

#### Status byte

The status byte is structured as follows:

| MSB     |   |          |                          |                          |          |        |   |                 |                              |
|---------|---|----------|--------------------------|--------------------------|----------|--------|---|-----------------|------------------------------|
| 7       | 6 | 5        | 4                        | 3                        | 2        | 1      | 0 | Description     |                              |
| Quality |   | Substat  | us                       |                          |          | Limits |   |                 |                              |
| 0       | 0 |          |                          |                          |          |        |   | bad             | Bad                          |
| 0       | 1 |          |                          |                          |          |        |   | uncertain       | Uncertain                    |
| 1       | 0 | ne sub   | istatus na<br>ris depeni | is aiπeren<br>dina on th | nt<br>Ne |        |   | good            | Good                         |
| 1       | 1 | quality. |                          |                          |          |        |   | good (cascaded) | Good (cascaded)              |
|         |   |          |                          |                          |          |        |   |                 |                              |
|         |   |          |                          |                          |          | 0      | 0 | О.К.            | ОК                           |
|         |   |          |                          |                          |          | 0      | 1 | low limited     | Low PROFIBUS limit violated  |
|         |   |          |                          |                          |          | 1      | 0 | high limited    | High PROFIBUS limit violated |
|         |   |          |                          |                          |          | 1      | 1 | constant        | Constant value               |

### Status codes

 Table 6- 9
 Status codes with 'Bad quality' status

| Dec | Hex | Cause(s)                                                                      | Measure(s)                                                                                                    |
|-----|-----|-------------------------------------------------------------------------------|----------------------------------------------------------------------------------------------------|
| 11  | 0B  | Component missing                                                             | Change configuration,<br>install device which contains this component                                                                                     |
| 12  | 0C  | Device signals a fault                                                        | Define fault more precisely using SIMATIC PDM<br>Replace device                                                                                           |
| 31  | 1F  | Device out of service<br>(last valid value is applied as substitute<br>value) | Depending on the parameter assignment, the device has a certain status which requires a procedure appropriate to the status.<br>Set operating mode 'AUTO' |

Table 6-10 Status codes with 'Uncertain quality' status

| Dec | Hex | Cause(s)                                          | Measure(s)                                                                    |
|-----|-----|---------------------------------------------------|-------------------------------------------------------------------------------|
| 64  | 40  | Device signals a functional check                 | Warming-up phase<br>AUTOCAL<br>Local service (device coded; in input menu)    |
| 71  | 47  | Measured value bad<br>(last valid value)          | Define fault more precisely using SIMATIC PDM<br>Replace device               |
| 75  | 4B  | Measured value bad (substitute value)             | Define fault more precisely using SIMATIC PDM<br>Replace device               |
| 79  | 4F  | The initial value appears following switch-<br>on | Reject measured value                                                         |
| 80  | 50  | Measured value outside measuring range            | Define fault more precisely using SIMATIC PDM<br>Ambient temperature too high |

#### Table 6- 11 Status codes with 'Good quality'

| Dec | Hex | Cause(s)                                       | Measure(s)                                                  |
|-----|-----|------------------------------------------------|-------------------------------------------------------------|
| 128 | 80  | Normal operation, everything OK                | Measured values can be evaluated without restriction        |
| 132 | 84  | Active block alarm, parameter has been changed | Message disappears after approximately 10 s                 |
| 137 | 89  | PROFIBUS low warning limit violated            | Check/change in the user program                            |
| 138 | 8A  | PROFIBUS high warning limit violated           | Check/change in the user program                            |
| 141 | 8D  | PROFIBUS low alarm limit violated              | Check/change in the user program                            |
| 142 | 8E  | PROFIBUS high alarm limit violated             | Check/change in the user program                            |
| 164 | A4  | Device signals a maintenance request           | Define maintenance request more precisely using SIMATIC PDM |

You can find a detailed description of data type DS-33 and the associated status byte under 'PROFIBUS-PA Profile for Process Control Devices / General Requirements'.

6.5 Parameter description

### 6.5.4 Data type DS-34

#### Structure

| Byte 1                 | Byte 2 |
|------------------------|--------|
| Digital value/setpoint | Status |

#### Status codes

Table 6- 12 Status byte

| MSB   |       |       |       |       |       |       | LSB   | Description                                                                                               |
|-------|-------|-------|-------|-------|-------|-------|-------|----------------------------------------------------------------------------------------------------|
| Bit 7 | Bit 6 | Bit 5 | Bit 4 | Bit 3 | Bit 2 | Bit 1 | Bit 0 | The significance of the individual bits depends<br>on the parameter, and is therefore described<br>there. |

#### 6.5.5 Generic station description

The generic station descriptions (GSD) for PROFIBUS DP/PA are required for cyclic data transfer. These can be found on the Internet at SIEMENS Product Support Automation using the search term "PROFIBUS GSD files: PA" or the link: GSD (generic station description) BR 6

(http://support.automation.siemens.com/WW/llisapi.dll?aktprim=100&lang=en&referer=%2fW W%2f&func=cslib.cssearch&nodeid0=10807001&viewreg=WW&siteid=csius&extranet=stan dard&groupid=4000002&objaction=cssearch&content=adsearch%2Fadsearch%2Easpx) and downloaded from there

Navigate on this site to the tab 'PROFIBUS GSD files: PA' and open this by double-clicking. You can find all available generic station descriptions there.

The following GSD files are applicable for analyzers of Series 6 and the ULTRAMAT 23:

- Dev.Rev. 1:
  - Siem809e.gsg/e/f/i/s (6 KB each) for DP in English/German/French/Italian/Spanish
  - Siem809c.gsg/e/f/i/s (6 KB each) for PA in English/German/French/Italian/Spanish
  - sie809cn.bmp (5 kB); Bitmap
- Dev.Rev. 2:
  - SIO2809e.gsd/g/e/f/i/s for DP and SIO2809c.gsd/g/e/f/i/s for PA
  - SIE809Cn.bmp (4 kB); Bitmap

# Alarm, error, and system messages

## 7.1 Status and error messages with SIMATIC PDM

Linking the devices using PC software such as SIMATIC PDM allows error diagnostics to be carried out. Current faults and maintenance requests can then be evaluated using SIMATIC PDM, menu "Object properties / Diagnostics". These messages are displayed in plain text, thus facilitating appropriate troubleshooting measures.

| operties: H25 (TA | lG)                                                                                                    |      |
|-------------------|----------------------------------------------------------------------------------------------------|------|
| General Device    | Upload to PC/programming Device   Download to Device   Change log   Import   Diagnostics   Document Manager                                                                                                    |      |
| Communication     | ✔Good<br>□Failed                                                                                                    |      |
| Device Status     | Good         Device in test mode         Local overide         Simulation or substitute value         Out of service         Device type mismatch         ØMaintenance atarm         Maintenance required         Configuration failure         Configuration warning         Process value warning         Process value warning         Process value tolerance |      |
| Last Check        | 17.01.2013 10:05:36                                                                                                    |      |
| Message Text      | >> Maintenance alarm <<                                                                                                    |      |
|                   |                                                                                                    |      |
|                   | Update diagnostics                                                                                                    |      |
|                   |                                                                                                    |      |
| ок                | Cancel                                                                                                    | Help |

# 7.2 Diagnostics information

The following tables show the assignment of device error messages/maintenance requests to the diagnostics bits in the respective physical block:

### 7.2.1 ULTRAMAT 6

| Table 7- 1 | 6 diagnostics | information |
|------------|---------------|-------------|
|            | o ulagnostics | mormation   |

| Fault (F)<br>Maint. request (M) | Description                                         | Diagnostics<br>bit/byte | Diagnostics bit name             |
|---------------------------------|-----------------------------------------------------|-------------------------|----------------------------------|
| S1                              | Parameter memory                                    | 1/4<br>2/2              | DIA_MEM_CHKSUM<br>DIA_CONF_INVAL |
| S2                              | Chopper motor faulty                                | 1/1                     | DIA_HW_MECH                      |
| S3                              | Microflow sensor                                    | 1 / 1<br>1 / 5          | DIA_HW_MECH<br>DIA_MEASUREMENT   |
| S4                              | External fault                                      | 1/1                     | DIA_HW_MECH                      |
| S5                              | Receiver chamber temperature                        | 1/1                     | DIA_HW_MECH                      |
| S6                              | Field device heating is defective                   | 1/0                     | DIA_HW_ELECTR                    |
| S8                              | Pressure sensor signal                              | 2/1                     | DIA_SUPPLY                       |
| S10                             | 24h RAM check                                       | 1/4<br>2/2              | DIA_MEM_CHKSUM<br>DIA_CONF_INVAL |
| S11                             | Reference gas pressure too low                      | 2/1                     | DIA_SUPPLY                       |
| S12                             | Power supply                                        | 2/1                     | DIA_SUPPLY                       |
| S13                             | Hardware/line frequency                             | 2 / 1<br>1 / 0          | DIA_SUPPLY<br>DIA_HW_ELECTR      |
| S14                             | Measured value > full-scale value of characteristic | 1 / 1<br>1 / 5          | DIA_HW_MECH<br>DIA_MEASUREMENT   |
| S15                             | Calibration aborted                                 | 1/5                     | DIA_MEASUREMENT                  |
| S16                             | Sample gas pressure too low                         | 2/1                     | DIA_SUPPLY                       |
|                                 |                                                     |                         |                                  |
| W1                              | Calibration tolerance exceeded                      | 2/5                     | DIA_MAINTENANCE                  |
| W2                              | Reserve for zero adjustment < 20%                   | 2/5                     | DIA_MAINTENANCE                  |
| W3                              | Signal voltage adjustment too low                   | 2/5                     | DIA_MAINTENANCE                  |
| W4                              | Set clock                                           | 2/5                     | DIA_MAINTENANCE                  |
| W5                              | Microflow sensor                                    | 2/5                     | DIA_MAINTENANCE                  |
| W6                              | Temperature sensor of LCD display                   | 2/5                     | DIA_MAINTENANCE                  |
| W7                              | Receiver chamber temperature > 70 °C                | 2/5                     | DIA_MAINTENANCE                  |
| W9                              | External maintenance request                        | 2/5                     | DIA_MAINTENANCE                  |
| W10                             | AUTOCAL check deviation                             | 2/5                     | DIA_MAINTENANCE                  |

## 7.2.2 CALOMAT 6

| Fault (F)<br>Maint. request (M) | Description                                         | Diagnostics<br>bit/byte | Diagnostics bit name             |
|---------------------------------|-----------------------------------------------------|-------------------------|----------------------------------|
| S1                              | Parameter memory                                    | 1/4<br>2/2              | DIA_MEM_CHKSUM<br>DIA_CONF_INVAL |
| S4                              | External fault                                      | 1/1                     | DIA_HW_MECH                      |
| S5                              | Temperature TCD                                     | 1/1                     | DIA_HW_MECH                      |
| S10                             | 24h RAM check                                       | 1/4<br>2/2              | DIA_MEM_CHKSUM<br>DIA_CONF_INVAL |
| S12                             | Power supply                                        | 2/1                     | DIA_SUPPLY                       |
| S13                             | Hardware/line frequency                             | 2/1<br>1/0              | DIA_SUPPLY<br>DIA_HW_ELECTR      |
| S14                             | Measured value > full-scale value of characteristic | 1 / 1<br>1 / 5          | DIA_HW_MECH<br>DIA_MEASUREMENT   |
| S15                             | Calibration aborted                                 | 1/5                     | DIA_MEASUREMENT                  |
|                                 |                                                     |                         |                                  |
| W1                              | Calibration tolerance exceeded                      | 2/5                     | DIA_MAINTENANCE                  |
| W4                              | Set clock                                           | 2/5                     | DIA_MAINTENANCE                  |
| W6                              | Temperature sensor of LCD display                   | 2/5                     | DIA_MAINTENANCE                  |
| W9                              | External maintenance request                        | 2/5                     | DIA_MAINTENANCE                  |
| W10                             | AUTOCAL check deviation                             | 2/5                     | DIA_MAINTENANCE                  |

Table 7-2 CALOMAT 6 diagnostics information

7.2 Diagnostics information

## 7.2.3 OXYMAT 6 and OXYMAT 61

| Fault (F)<br>Maint. request (M) | Description                                         | Diagnostics<br>bit/byte | Diagnostics bit name             |
|---------------------------------|-----------------------------------------------------|-------------------------|----------------------------------|
| S1                              | Parameter memory                                    | 1/4<br>2/2              | DIA_MEM_CHKSUM<br>DIA_CONF_INVAL |
| S2                              | Magnetic field supply faulty                        | 1/1                     | DIA_HW_MECH                      |
| S3                              | Microflow sensor                                    | 1 / 1<br>1 / 5          | DIA_HW_MECH<br>DIA_MEASUREMENT   |
| S4                              | External fault                                      | 1/1                     | DIA_HW_MECH                      |
| S5                              | Temperature of analyzer section                     | 1/1                     | DIA_HW_MECH                      |
| S6                              | Field device heating is defective                   | 1/0                     | DIA_HW_ELECTR                    |
| S7                              | Temperature of measuring head outside tolerance     | 1 / 1                   | DIA_HW_MECH                      |
| S8                              | Pressure sensor signal                              | 2/1                     | DIA_SUPPLY                       |
| S9                              | Signal too high                                     | 1/5                     | DIA_MEASUREMENT                  |
| S10                             | 24h RAM check                                       | 1/4<br>2/2              | DIA_MEM_CHKSUM<br>DIA_CONF_INVAL |
| S11                             | Reference gas supply failed                         | 2/1                     | DIA_SUPPLY                       |
| S12                             | Power supply                                        | 2 / 1                   | DIA_SUPPLY                       |
| S13                             | Hardware/line frequency                             | 2 / 1<br>1 / 0          | DIA_SUPPLY<br>DIA_HW_ELECTR      |
| S14                             | Measured value > full-scale value of characteristic | 1 / 1<br>1 / 5          | DIA_HW_MECH<br>DIA_MEASUREMENT   |
| S15                             | Calibration aborted                                 | 1/5                     | DIA_MEASUREMENT                  |
| S16                             | Sample gas pressure too low                         | 2 / 1                   | DIA_SUPPLY                       |
|                                 |                                                     |                         |                                  |
| W1                              | Calibration tolerance exceeded                      | 2/5                     | DIA_MAINTENANCE                  |
| W2                              | Zero signal voltage too high                        | 2/5                     | DIA_MAINTENANCE                  |
| W3                              | Sensitivity signal voltage too low                  | 2/5                     | DIA_MAINTENANCE                  |
| W4                              | Set clock                                           | 2/5                     | DIA_MAINTENANCE                  |
| W5                              | Microflow sensor                                    | 2/5                     | DIA_MAINTENANCE                  |
| W6                              | Temperature sensor of LCD display                   | 2/5                     | DIA_MAINTENANCE                  |
| W7                              | Analyzer section temperature > 70 °C                | 2/5                     | DIA_MAINTENANCE                  |
| W8                              | Temperature of measuring head outside ±3 °C         | 2/5                     | DIA_MAINTENANCE                  |
| W9                              | External maintenance request                        | 2/5                     | DIA_MAINTENANCE                  |
| W10                             | AUTOCAL check deviation                             | 2/5                     | DIA_MAINTENANCE                  |

#### Table 7-3 OXYMAT 6 and OXYMAT 61 diagnostics information
Alarm, error, and system messages 7.2 Diagnostics information

# 7.2.4 ULTRAMAT 23

| Fault (F)<br>Maint. request (M) | Description                                                       | Diagnostics<br>bit/byte | Diagnostics bit name             |  |
|---------------------------------|-------------------------------------------------------------------|-------------------------|----------------------------------|--|
| S1                              | Measured value of channel 1 outside tolerance 1 / 5 DIA_MEASUREME |                         |                                  |  |
| S2                              | Measured value of channel 2 outside tolerance                     | 1/5                     | DIA_MEASUREMENT                  |  |
| S3                              | Measured value of channel 3 outside tolerance                     | 1/5                     | DIA_MEASUREMENT                  |  |
| S4                              | O <sub>2</sub> measured value outside tolerance                   | 1/5                     | DIA_MEASUREMENT                  |  |
| S5                              | Line voltage outside tolerance                                    | 2/1                     | DIA_SUPPLY                       |  |
| S6                              | Device temperature outside tolerance                              | 1/1                     | DIA_HW_MECH                      |  |
| S7                              | Atmospheric pressure outside tolerance                            | 2/1                     | DIA_SUPPLY                       |  |
| S8                              | No flow during measurement process                                | 2/1                     | DIA_SUPPLY                       |  |
| S9                              | No temperature comparison performed                               | 1/7                     | DIA_INIT_ERR                     |  |
| S10                             | No flow during AUTOCAL                                            | 2/1                     | DIA_SUPPLY                       |  |
| S11                             | O <sub>2</sub> measured value too low                             | 1/1<br>1/5              | DIA_HW_MECH<br>DIA_MEASUREMENT   |  |
| S12                             | Analog current output faulty                                      | 1/0                     | DIA_HW_ELECTR                    |  |
| S13                             | Total error of all IR channels                                    | 1/1<br>1/5              | DIA_HW_MECH<br>DIA_MEASUREMENT   |  |
| S14                             | Channel component error                                           | 1/1                     | DIA_HW_MECH                      |  |
| S15                             | AUTOCAL drift too large                                           | 2/0                     | DIA_ZERO_ERR                     |  |
| S16                             | EEPROM error                                                      | 1/4<br>2/2              | DIA_MEM_CHKSUM<br>DIA_CONF_INVAL |  |
| S20                             | Channel 1 not calibrated                                          | 1/7                     | DIA_INIT_ERR                     |  |
| S21                             | Channel 2 not calibrated                                          | 1/7                     | DIA_INIT_ERR                     |  |
| S22                             | Channel 3 not calibrated                                          | 1/7                     | DIA_INIT_ERR                     |  |
| S23                             | Source voltage outside tolerance                                  | 1/0                     | DIA_HW_ELECTR                    |  |
| S24                             | Bridge supply voltage outside tolerance                           | 1/0                     | DIA_HW_ELECTR                    |  |
| S25                             | Bridge half-voltage outside tolerance                             | 1/0                     | DIA_HW_ELECTR                    |  |
| S26                             | Lockin error                                                      | 1/0                     | DIA_HW_ELECTR                    |  |
| S27                             | External fault                                                    | 1/1                     | DIA_HW_MECH                      |  |
| S28                             | Protection function of H <sub>2</sub> S sensor                    | 1/1                     | DIA_HW_MECH                      |  |
| S29                             | Zero point of H <sub>2</sub> S sensor outside tolerance           | 1/1                     | DIA_HW_MECH                      |  |
| S30                             | Sensitivity of H <sub>2</sub> S sensor too low                    | 1/1                     | DIA_HW_MECH                      |  |
| S31                             | Sensitivity of O <sub>2</sub> sensor too low                      | 1/1                     | DIA_HW_MECH                      |  |
| S32                             | External ADC error 1 / 0 DIA_HW_                                  |                         | DIA_HW_ELECTR                    |  |
|                                 |                                                                   |                         |                                  |  |
| W1                              | AUTOCAL drift too large                                           | 2/5                     | DIA_MAINTENANCE                  |  |
| W2                              | O <sub>2</sub> sensor                                             | 2/5                     | DIA_MAINTENANCE                  |  |
| W3                              | LCD temperature outside tolerance                                 | 2/5                     | DIA_MAINTENANCE                  |  |
| W4                              | External maintenance request                                      | 2/5                     | DIA_MAINTENANCE                  |  |
| W5                              | H <sub>2</sub> S sensor                                           | 2/5                     | DIA_MAINTENANCE                  |  |

Table 7-4 ULTRAMAT 23 diagnostics information

7.2 Diagnostics information

### 7.2.5 FIDAMAT 6

| Fault (F)<br>Maint. request (M) | Description                                         | Diagnostics<br>bit/byte | Diagnostics bit name             |
|---------------------------------|-----------------------------------------------------|-------------------------|----------------------------------|
| S1                              | Parameter memory                                    | 1/4<br>2/2              | DIA_MEM_CHKSUM<br>DIA_CONF_INVAL |
| S2                              | Pump does not start up                              | 1/1<br>2/1              | DIA_HW_MECH<br>DIA_SUPPLY        |
| S3                              | Flame does not ignite                               | 1/0                     | DIA_HW_ELECTR                    |
| S4                              | External fault                                      | 1/1                     | DIA_HW_MECH                      |
| S5                              | Oven temperature                                    | 1/0                     | DIA_HW_ELECTR                    |
| S6                              | Catalyst temperature                                | 1/0                     | DIA_HW_ELECTR                    |
| S7                              | Flame temperature                                   | 1/0                     | DIA_HW_ELECTR                    |
| S8                              | Combustion air/gas pressure                         | 2/1                     | DIA_SUPPLY                       |
| S9                              | Heater has switched off                             | 1/0                     | DIA_HW_ELECTR                    |
| S10                             | 24h RAM check                                       | 1/4<br>2/2              | DIA_MEM_CHKSUM<br>DIA_CONF_INVAL |
| S12                             | Power supply                                        | 2/1                     | DIA_SUPPLY                       |
| S13                             | Hardware/line frequency                             | 2 / 1<br>1 / 0          | DIA_SUPPLY<br>DIA_HW_ELECTR      |
| S14                             | Measured value > full-scale value of characteristic | 1 / 1<br>1 / 5          | DIA_HW_MECH<br>DIA_MEASUREMENT   |
| S15                             | Calibration aborted                                 | 1/5                     | DIA_MEASUREMENT                  |
|                                 |                                                     |                         |                                  |
| W1                              | Calibration tolerance exceeded                      | 2/5                     | DIA_MAINTENANCE                  |
| W4                              | Set clock                                           | 2/5                     | DIA_MAINTENANCE                  |
| W5                              | Combustion air/gas pressure                         | 2/5                     | DIA_MAINTENANCE                  |
| W6                              | Temperature sensor of LCD display                   | 2/5                     | DIA_MAINTENANCE                  |
| W7                              | Physical unit/electronics temperature               | 2/5                     | DIA_MAINTENANCE                  |
| W8                              | Flame off                                           | 2/5                     | DIA_MAINTENANCE                  |
| W9                              | External maintenance request                        | 2/5                     | DIA_MAINTENANCE                  |
| W10                             | AUTOCAL check deviation                             | 2/5                     | DIA_MAINTENANCE                  |

Table 7-5 FIDAMAT 6 diagnostics information

# 7.2.6 CALOMAT 62

| Fault (F)<br>Maint. request (M) | Description                                         | Diagnostics<br>bit/byte | Diagnostics bit name             |  |
|---------------------------------|-----------------------------------------------------|-------------------------|----------------------------------|--|
| S1                              | Parameter memory                                    | 1/4<br>2/2              | DIA_MEM_CHKSUM<br>DIA_CONF_INVAL |  |
| S4                              | External fault                                      | 1/1                     | DIA_HW_MECH                      |  |
| S5                              | Temperature of analyzer section                     | 1/1                     | DIA_HW_MECH                      |  |
| S6                              | Heating is defective                                | 1/0                     | DIA_HW_ELECTR                    |  |
| S9                              | Signal outside of limits                            | 1/5                     | DIA_MEASUREMENT                  |  |
| S10                             | 24h RAM check                                       | 1/4<br>2/2              | DIA_MEM_CHKSUM<br>DIA_CONF_INVAL |  |
| S12                             | Power supply                                        | 2/1                     | DIA_SUPPLY                       |  |
| S13                             | Hardware/line frequency                             | 2/1<br>1/0              | DIA_SUPPLY<br>DIA_HW_ELECTR      |  |
| S14                             | Measured value > full-scale value of characteristic | 1/1<br>1/5              | DIA_HW_MECH<br>DIA_MEASUREMENT   |  |
| S15                             | Calibration aborted                                 | 1/5                     | DIA_MEASUREMENT                  |  |
|                                 |                                                     |                         |                                  |  |
| W1                              | Calibration tolerance exceeded                      | 2/5                     | DIA_MAINTENANCE                  |  |
| W4                              | Set clock                                           | 2/5                     | DIA_MAINTENANCE                  |  |
| W6                              | Temperature sensor of LCD display                   | 2/5                     | DIA_MAINTENANCE                  |  |
| W7                              | Heating outside ±5 °C                               | 2/5                     | DIA_MAINTENANCE                  |  |
| W9                              | External maintenance request                        | 2/5                     | DIA_MAINTENANCE                  |  |
| W10                             | AUTOCAL check deviation                             | 2/5                     | DIA_MAINTENANCE                  |  |

#### Table 7-6 CALOMAT 62 diagnostics information

7.2 Diagnostics information

## 7.2.7 OXYMAT 64

| Fault (F)<br>Maint. request (M) | Description                                         | Diagnostics<br>bit/byte | Diagnostics bit name             |
|---------------------------------|-----------------------------------------------------|-------------------------|----------------------------------|
| S1                              | Parameter memory                                    | 1/4<br>2/2              | DIA_MEM_CHKSUM<br>DIA_CONF_INVAL |
| S4                              | External fault                                      | 1/1                     | DIA_HW_MECH                      |
| S5                              | Temperature of analyzer section                     | 1/1                     | DIA_HW_MECH                      |
| S8                              | Pressure sensor signal                              | 2 / 1                   | DIA_SUPPLY                       |
| S10                             | 24h RAM check                                       | 1/4<br>2/2              | DIA_MEM_CHKSUM<br>DIA_CONF_INVAL |
| S11                             | Purging gas supply failed                           | 2/1                     | DIA_SUPPLY                       |
| S12                             | Power supply                                        | 2/1                     | DIA_SUPPLY                       |
| S13                             | Hardware/line frequency                             | 2/1<br>1/0              | DIA_SUPPLY<br>DIA_HW_ELECTR      |
| S14                             | Measured value > full-scale value of characteristic | 1 / 1<br>1 / 5          | DIA_HW_MECH<br>DIA_MEASUREMENT   |
| S15                             | Calibration aborted                                 | 1/5                     | DIA_MEASUREMENT                  |
| S16                             | Sample gas pressure too low                         | 2 / 1                   | DIA_SUPPLY                       |
|                                 |                                                     |                         |                                  |
| W1                              | Calibration tolerance exceeded                      | 2/5                     | DIA_MAINTENANCE                  |
| W4                              | Set clock                                           | 2/5                     | DIA_MAINTENANCE                  |
| W6                              | Temperature sensor of LCD display                   | 2/5                     | DIA_MAINTENANCE                  |
| W9                              | External maintenance request                        | 2/5                     | DIA_MAINTENANCE                  |
| W10                             | AUTOCAL check deviation                             | 2/5                     | DIA_MAINTENANCE                  |

Table 7-7 OXYMAT 64 diagnostics information

## 7.2.8 Display of quality status in SIMATIC PDM

In the event of a device fault (S1-S32), the quality status is set as follows:

| Response in event of failure (see<br>section Response in event of<br>failure (Page 45)) | Last valid meas | sured value    | Substitute valı | le             | Calculated va | alue     |
|-----------------------------------------------------------------------------------------|-----------------|----------------|-----------------|----------------|---------------|----------|
| Status                                                                                  | Coding          | Symbol         | Coding          | Symbol         | Coding        | Symbol   |
| Bad, device fault                                                                       | 0x44-0x47       | <b>, , , ,</b> | 0x48-0x4B       | <b>, , , ,</b> | 0x0C          | <b>~</b> |

In the event of a device maintenance request (W1-W13), the quality status is set as follows:

| Response in event of failure (see<br>section Response in event of<br>failure (Page 45)) | Last valid measured value |            | Substitute value |        | Calculated value |        |
|-----------------------------------------------------------------------------------------|---------------------------|------------|------------------|--------|------------------|--------|
| Status                                                                                  | Coding                    | Symbol     | Coding           | Symbol | Coding           | Symbol |
| Good, maintenance request                                                               | 0xA4                      | · <u>}</u> | 0x4A             | · 🖌    | 0x4A             | ·~~    |

With the device status 'Functional check', the quality status is set as follows:

| Status                  | Coding | PDM symbol | Symbol   |
|-------------------------|--------|------------|----------|
| Uncertain, non-specific | 0x40   | 2          | <b>~</b> |

# Maintenance and troubleshooting

# 8.1 Possible operating problems

The following table lists various problems and information on correcting them.

| Description of problem                                                                         | Possible cause                                                                           | Measure for checking                                                                                                    | Described in section                           |
|------------------------------------------------------------------------------------------------|------------------------------------------------------------------------------------------|----------------------------------------------------------------------------------------------------|------------------------------------------------|
| PROFIBUS menu in the device cannot be accessed                                                 | PROFIBUS board is not detected                                                           | Check whether the ribbon cable of<br>the PROFIBUS board is connected<br>to the motherboard.<br>If this is the case, replace the<br>PROFIBUS board. | Parameter assignment on the device (Page 39)   |
| No PROFIBUS connection                                                                         | PROFIBUS address<br>incorrect                                                            | Check PROFIBUS address in device                                                                                                    | Parameter assignment on the device (Page 39)   |
| PROFIBUS write and set<br>commands<br>are not possible                                         | Device is coded                                                                          | Check code display in the device main menu                                                                                                    |                                                |
| Calibration cannot be started                                                                  | Device is not in<br>MEASURE status                                                       | Check status display in the device main menu                                                                                                    |                                                |
| PROFIBUS commands deviate from the description                                                 | ID number is not 1                                                                       | Check whether the ID number in the device is set to 1                                                                                              | Parameter assignment on the device (Page 39)   |
| PROFIBUS measured value<br>is 'frozen' even though the<br>device measured value is<br>current. | Set device fault activates<br>the PROFIBUS failure<br>response                           | Check the failure response<br>(Object FSAVE_TYPE) setting                                                                                          | Response in event of failure (Page 45)         |
| PROFIBUS status does not the value "good" (80H) even                                           | Device is coded -><br>functional check                                                   | Check code display in the device main menu                                                                                                    |                                                |
| though a device fault or<br>maintenance request is not<br>present                              | PROFIBUS limits active                                                                   | Check whether appropriate<br>PROFIBUS limits<br>(Objects HI_HI_LIM and<br>LO_LO_LIM) have been selected                                            | Warning and alarm limits<br>(Page 44)          |
| Measured value via<br>PROFIBUS does not<br>correspond to the value<br>displayed on the device  | Incorrect setting of<br>output scaling                                                   | Check PROFIBUS parameters for scaling                                                                                                    | Adjusting to a desired process value (Page 43) |
| Relays of the PROFIBUS<br>board cannot be remote-<br>controlled                                | Relays of the<br>PROFIBUS board have<br>not been enabled for<br>remote control operation | Check whether the "Relay by PB"<br>parameter in the device is set to<br>"On"                                                                       | Parameter assignment on the device (Page 39)   |

The PROFIBUS module is maintenance-free

8.2 Spare parts

## 8.2 Spare parts

### 8.2.1 Firmware/retrofitting kits/spare parts packages of PROFIBUS modules

If it is necessary to replace the firmware of the PROFIBUS option module because of further developments, the flash EEPROM of the module (component on base) must be replaced.

The firmware of device revision 1 is only available as part of the spare parts packages/retrofitting kits. (see section Device revisions (Page 49))

The latest firmware of device revision 2 can be ordered as a spare part from CSC Haguenau (see section Return delivery (Page 83)). You can find the valid order number for your device in the following table.

| Module type      | Item no. of module | Order no. of retrofitting kit/spare parts package                                                                                                    |
|------------------|--------------------|----------------------------------------------------------------------------------------------------|
| PROFIBUS-DP      | A5E00019145        | A5E00057312 (rack-mounted analyzer Series 6; 1-channel analyzer)<br>A5E00057314 (rack-mounted analyzer Series 6; 2-channel analyzer)<br>A5E00057318 (field device Series 6)<br>A5E00057159 (ULTRAMAT 23) |
| PROFIBUS-PA      | A5E00034504        | A5E00057307 (rack-mounted analyzer Series 6; 1-channel analyzer)<br>A5E00057310 (rack-mounted analyzer Series 6; 2-channel analyzer)<br>A5E00057315 (field device Series 6)<br>A5E00056834 (ULTRAMAT 23) |
| PROFIBUS-PA Ex i | A5E00015899        | A5E00057317 (field device Series 6)                                                                                                    |

#### See also

Fitting or retrofitting the add-on board (Page 21)

### 8.2.2 Firmware of basic devices

When retrofitting an analyzer with the PROFIBUS option or when changing one of the firmware option modules, it may be necessary to carry out updating (see section 3.1 Device versions):

The following table provides an overview of the order numbers for the firmware of your analyzer:

| ULTRAMAT 6  |                   | FIDAMAT 6E/G |                         |
|-------------|-------------------|--------------|-------------------------|
| Language    | Order number      | Language     | Order number            |
| German      | C79451-A3478-S501 | German       | A5E00223093/A5E00409885 |
| English     | C79451-A3478-S502 | English      | A5E00223146/A5E00409929 |
| French      | C79451-A3478-S503 | French       | A5E00223149/A5E00409947 |
| Spanish     | C79451-A3478-S504 | Spanish      | A5E00223152/A5E00409962 |
| Italian     | C79451-A3478-S505 | Italian      | A5E00223155/A5E00409966 |
|             |                   |              |                         |
| OXYMAT 6 ar | nd OXYMAT 61      | OXYMAT 64    |                         |
| German      | C79451-A3480-S501 | German       | A5E00789705             |
| English     | C79451-A3480-S502 | English      | A5E00789706             |
| French      | C79451-A3480-S503 | French       | A5E00789707             |
| Spanish     | C79451-A3480-S504 | Spanish      | A5E00789708             |
| Italian     | C79451-A3480-S505 | Italian      | A5E00789709             |
|             |                   |              |                         |
| CALOMAT 6   |                   | CALOMAT 62   |                         |
| German      | A5E00092676       | German       | A5E00789689             |
| English     | A5E00092677       | English      | A5E00789691             |
| French      | A5E00092678       | French       | A5E00789692             |
| Spanish     | A5E00092679       | Spanish      | A5E00789693             |
| Italian     | A5E00092680       | Italian      | A5E00789694             |
|             |                   |              |                         |

### **ULTRAMAT 23**

All languages C79451-A3494-S501

Maintenance and troubleshooting

8.2 Spare parts

# 9

# **Technical specifications**

### PROFIBUS PA (in accordance with DIN IEC 1158-2)

| Exi                                                                                | 9 24 V            |  |
|------------------------------------------------------------------------------------|-------------------|--|
| Non-Ex i                                                                           | 9 32 V            |  |
| Current consumption                                                                | 10 mA (typically) |  |
| Baud rate                                                                          | 31.25 kBit/s      |  |
| Electrical isolation<br>between PROFIBUS and rest of electronics/housing<br>ground | 1 810 V AC        |  |

### PROFIBUS DP (in accordance with EN 50170)

| Baud rates                                                                         | 9.6; 19.2; 93.75; 187.5; 500 kBit/s,<br>1,5; 3; 6; 12 MBit/s |
|------------------------------------------------------------------------------------|--------------------------------------------------------------|
| Electrical isolation<br>between PROFIBUS and rest of electronics/housing<br>ground | 50 V≈                                                        |

### **PROFIBUS DP/ PROFIBUS PA**

| C2 connections | 4 connections to master class 2 are supported. Automatic           |
|----------------|--------------------------------------------------------------------|
|                | disconnection takes place 60 s after interruption in communication |

Technical specifications

# Appendix

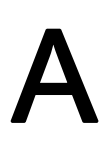

## A.1 Return delivery

The analyzer or replacement parts should be returned in their original packaging material. If the original packing material is no longer available, wrap the analyzer in plastic foil and pack in a sufficiently large box lined with additional padding material (wood shavings, foam rubber, etc.). If you use wood shavings, the padding should be at least 15 cm thick on all sides.

When shipping overseas, the analyzer must be additionally sealed air-tight in polyethylene foil at least 0.2 mm thick and a drying agent (e.g. silica gel) should be added. In addition, the transport container should be lined with a layer of kraft paper.

Photocopy the return delivery form, fill it in and enclose it with the returned device.

In case of guarantee claim, please enclose your guarantee card.

#### Return delivery addresses

#### Spare parts service

Send your orders for spare parts to the following address:

SIEMENS SPA CSC Tel.: (00333)69066677 Fax: (00333)69066688 1, chemin de la Sandlach F-67506 Haguenau, France

- DP order form recipient: 0011E

#### Repairs

To enable us to quickly identify and correct faults, return the analyzer to the following address:

SIEMENS SPA CSC Tel.: (00333)69066677 Fax: (00333)69066688 1, chemin de la Sandlach F-67506 Haguenau, France

- DP order form recipient: 0011E

A.1 Return delivery

# Returned deliveries form

() Repair

() Guarantee

| Customer name                                          |  |
|--------------------------------------------------------|--|
| Person responsible                                     |  |
| Delivery address                                       |  |
|                                                        |  |
| Phone                                                  |  |
| Fax                                                    |  |
| E-mail                                                 |  |
| Return address<br>(if different from<br>address above) |  |
| Customer (original)<br>Order number                    |  |
| Device name                                            |  |
| MLFB no.                                               |  |
| Production no.                                         |  |
| Description of returned part                           |  |
| Fault description                                      |  |
| Process data at<br>location of use                     |  |
| Operating temperature                                  |  |
| Operating pressure                                     |  |
| Sample gas<br>composition                              |  |
| Duration of operation/<br>date of operation            |  |

| Service report |                                           |
|----------------|-------------------------------------------|
|                |                                           |
|                |                                           |
|                |                                           |
| RH no.:        | Date received: Date returned: Technician: |

# List of abbreviations

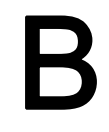

# B.1 List of abbreviations

| Abbreviation/<br>symbol | Description                                             |
|-------------------------|---------------------------------------------------------|
| °C                      | Degrees <b>C</b> elsius                                 |
| А                       | Ampere                                                  |
| AC                      | Alternate Current Alternating current                   |
| ADC                     | Analog to Digital Converter                             |
| AI                      | Analog Input                                            |
| AO                      | Analog Output                                           |
| C6                      | CALOMAT 6                                               |
| C62                     | CALOMAT 62                                              |
| cm                      | Centimeter                                              |
| СТВ                     | Control Transducer Block                                |
| DC                      | Direct Current Direct current                           |
| DD                      | Device Description Device description                   |
| DI                      | Digital Input                                           |
| DIN                     | Deutsche Industrie-Norm (German industrial standard)    |
| DO                      | Digital Output                                          |
| DP                      | Distributed Periphery, a PROFIBUS version               |
| DV                      | Device Revision                                         |
| EEPROM                  | Electrically erasable programmable read-only memory     |
| ELAN                    | Emulated Local Area Network Emulated local data network |
| EN                      | Europäische Norm (European standard)                    |
| Fn                      | Fault (with number)                                     |
| F6                      | FIDAMAT 6                                               |
| G                       | Ground                                                  |
| GND                     | Ground                                                  |
| GSD                     | Generic Station Description                             |
| H <sub>2</sub> S        | Hydrogen sulfide                                        |
| HW                      | Hardware                                                |
| IEC                     | International Electrotechnical Commission               |
| IR                      | Infra <b>r</b> ed (measured component)                  |
| KB                      | Kilobyte                                                |
| LCD                     | Liquid Crystal Display, (liquid crystal display)        |
| LFB                     | Logbook Function Block Logbook function block           |

### List of abbreviations

B.1 List of abbreviations

| Abbreviation/<br>symbol | Description                                                                       |
|-------------------------|-----------------------------------------------------------------------------------|
| LSB                     | Least <b>s</b> ignificant <b>b</b> it Least significant digit                     |
| mA                      | Milliampere                                                                       |
| Mbps                    | ( <b>M</b> ega <b>bits</b> per <b>s</b> econd)                                    |
| mg/m <sup>3</sup>       | Milligram per cubic meter                                                         |
| MLFB                    | Order number (German Maschinenlesbare FabrikateBezeichnung)                       |
| mm                      | Millimeter                                                                        |
| MSB                     | Most significant bit Most significant bit                                         |
| NC                      | Not connected (Not connected or not assigned for contacts)                        |
| O <sub>2</sub>          | Oxygen                                                                            |
| O6                      | OXYMAT 6                                                                          |
| O61                     | OXYMAT 61                                                                         |
| O64                     | OXYMAT 64                                                                         |
| PA                      | Process Automation, a PROFIBUS version                                            |
| РВ                      | Physical Block                                                                    |
| PC                      | Personal Computer                                                                 |
| PCS                     | Process Control System (Process control system)                                   |
| PDM                     | Process Device Manager                                                            |
| PI                      | PROFIBUS International                                                            |
| PROFIBUS                | Process Field Bus, a standard for fieldbus communication in automation technology |
| RAM                     | Random Access Memory (random access memory)                                       |
| SUB-D                   | D-shaped SUB-miniature connector                                                  |
| SW                      | Software                                                                          |
| ТВ                      | Transducer Block (transducer block)                                               |
| U23                     | ULTRAMAT 23                                                                       |
| U6                      | ULTRAMAT 6                                                                        |
| V                       | Volt                                                                              |
| V n.n.n                 | Version (with number)                                                             |
| vpm                     | (Volume parts <b>p</b> er <b>m</b> illion                                         |
| W n                     | Warning (with number)                                                             |
| TCD                     | Thermal Conductivity Detector                                                     |

Siemens Aktiengesellschaft Sector Industry Industry Automation Sensors and Communication Subject to change without prior notice A5E00054148-06 (order no.-version) © 2012

A5E000540148

76181 Karlsruhe

www.siemens.com/processautomation